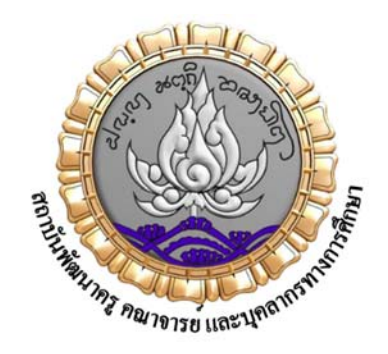

# NIDTEP E-LIBRARY

คู่มือผู้ใช้งาน ระบบงานห้องสมุดอิเล็กทรอนิกส์ ของ สคบศ.

ห้องสมุดสถาบันพัฒนาครู คณาจารย์ และบุคลากรทางการศึกษา

ตั้งอยู่ที่ : สถาบันพัฒนาครู คณาจารย์ และบุคลากรทางการศึกษา เลขที่ 60 ม.2 ต.ไร่ขิง อ.สามพราน จ.นครปฐม 73210 อาคารเอนกประสงค์ ชั้น 2

เปิดบริการ : วันจันทร์ – วันศุกร์ เวลา 08.30 – 16.30 น. หยุดวันเสาร์ – วันอาทิตย์ และวันหยุดนักขัตฤกษ์

\*\* ไม่มีค่าธรรมเนียมในการบริการ \*\*

## การบริการ

 เข้าใช้บริการในห้องสมุดสถาบันพัฒนาครู คณาจารย์ และบุคลากรทางการ ศึกษา

2. เข้าใช้บริการผ่านทางเว็บไซต์ห้องสมุดอิเล็กทรอนิกส์สถาบันพัฒนาครู
 คณาจารย์ และบุคลากรทางการศึกษา ที่ https://library.nidtep.go.th

## กฎหมายที่เกี่ยวข้อง

อ้างอิงข้อกำหนดและเงื่อนไขการให้บริการผ่านทางเว็บไซต์ห้องสมุด อิเล็กทรอนิกส์สถาบันพัฒนาครู คณาจารย์ และบุคลากรทางการศึกษา จาก ข้อกำหนด และเงื่อนไขการให้บริการห้องสมุดอิเล็กทรอนิกส์ สำนักงาน กสทช.

## ข้อกำหนดและเงื่อนไข

ห้องสมุดอิเล็กทรอนิกส์ สถาบันพัฒนาครู คณาจารย์ และบุคลากรทางการศึกษา (สคบศ.) ยินดี ต้อนรับผู้ใช้บริการเข้าสู่เว็บไซต์ https://library.nidtep.go.th และ/หรือ แอปพลิเคชัน NIDTEP E-Library ซึ่งจัดทำขึ้นเพื่อเผยแพร่ข้อมูลข่าวสารการดำเนินงานของสถาบันพัฒนาครู คณาจารย์ และบุคลากรทางการ ศึกษา (สคบศ.) แก่ผู้สนใจ ในการใช้บริการเว็บไซต์ของผู้ใช้บริการจะอยู่ภายใต้ข้อกำหนดังต่อไปนี้ ผู้ใช้บริการ จึงควรศึกษาข้อกำหนดฉบับนี้ และ/หรือ ข้อกำหนดอื่นใดที่ ห้องสมุดอิเล็กทรอนิกส์ สถาบันพัฒนาครู คณาจารย์ และบุคลากรทางการศึกษา (สคบศ.) ได้แจ้งให้ทราบบนเว็บไซต์ และ/หรือ แอปพลิเคชัน โดย ละเอียดก่อนการเข้าใช้บริการ ทั้งนี้ ในการใช้บริการให้ถือว่าผู้ใช้บริการได้ตกลงที่จะปฏิบัติตามข้อกำหนดการ ให้บริการที่กำหนดไว้นี้ หากผู้ใช้บริการไม่ประสงค์ที่จะผูกพันตามข้อกำหนดการให้บริการ ขอความกรุณายุติ การเข้าชมและใช้งานเว็บไซต์ และ/หรือ แอปพลิเคชันนี้ทันที

## ข้อกำหนดการให้บริการ

๑. ห้องสมุดอิเล็กทรอนิกส์ สถาบันพัฒนาครู คณาจารย์ และบุคลากรทางการศึกษา (สคบศ.) จัดทำเว็บไซต์นี้ ขึ้นเป็นบริการสาธารณะแก่ที่ผู้สนใจข้อมูลข่าวสารการดำเนินงานของสถาบันพัฒนาครู คณาจารย์ และ บุคลากรทางการศึกษา (สคบศ.) และอนุญาตให้ใช้ข้อมูล ดาวน์โหลด หรือทำสำเนา โดยต้องเป็นไปตาม ข้อกำหนดการให้บริการที่กำหนดไว้นี้

๒. ห้องสมุดอิเล็กทรอนิกส์ สถาบันพัฒนาครู คณาจารย์ และบุคลากรทางการศึกษา (สคบศ.) สงวนสิทธิ์ใน การพัฒนาหรือปรับปรุงรูปแบบและลักษณะของบริการ รวมทั้งการปรับปรุงหรือแก้ไขเว็บไซต์หรือเนื้อหาบน เว็บไซต์นี้ โดยไม่ต้องแจ้งให้ผู้ใช้บริการทราบล่วงหน้า

๓. ผู้ใช้บริการอาจได้รับ เข้าถึง สร้าง ส่ง หรือแสดงข้อมูล เช่น ไฟล์ข้อมูล ข้อความ บทความ รูปภาพ วีดิทัศน์ เสียง กราฟิก หรือโปรแกรมคอมพิวเตอร์ (รวมเรียกว่า "เนื้อหา") เป็นต้น โดยเป็นส่วนหนึ่งของบริการหรือ โดยผ่านการใช้บริการ

 ๔. เนื้อหาที่นำเสนอต่อผู้ใช้บริการ อาจได้รับการคุ้มครองสิทธิในทรัพย์สินทางปัญญาของเจ้าของเนื้อหา นั้น ผู้ใช้บริการไม่มีสิทธิเปลี่ยนแปลงแก้ไข จำหน่ายจ่ายโอนหรือสร้างผลงานต่อเนื่องโดยอาศัยเนื้อหาดังกล่าว ไม่ว่าจะทั้งหมดหรือบางส่วน เว้นแต่ผู้ใช้บริการจะได้รับอนุญาตโดยชัดแจ้งจากเจ้าของเนื้อหานั้น

๕. ห้องสมุดอิเล็กทรอนิกส์ สถาบันพัฒนาครู คณาจารย์ และบุคลากรทางการศึกษา (สคบศ.) สงวนสิทธิ์ใน การคัดกรอง ตรวจทาน ทำเครื่องหมาย เปลี่ยนแปลงแก้ไข ปฏิเสธ หรือลบเนื้อหาใด ๆ ที่ไม่เหมาะสมออกจาก บริการ ซึ่งห้องสมุดอิเล็กทรอนิกส์ สถาบันพัฒนาครู คณาจารย์ และบุคลากรทางการศึกษา (สคบศ.) อาจ จัดเตรียมเครื่องมือในการคัดกรองเนื้อหาอย่างชัดเจน โดยไม่ขัดต่อกฎหมายหรือกฎระเบียบของทางราชการที่ เกี่ยวข้อง

๖. ห้องสมุดอิเล็กทรอนิกส์ สถาบันพัฒนาครู คณาจารย์ และบุคลากรทางการศึกษา (สคบศ.) อาจหยุด ให้บริการเป็นการชั่วคราวหรือถาวร หรือยกเลิกการให้บริการแก่ผู้ใช้บริการรายใด รวมทั้งปฏิเสธหรือจำกัด การเข้าถึงเว็บไซต์นี้จากหมายเลขไอพี (IP Address) ใด โดยไม่จำเป็นต้องบอกกล่าวหรือระบุเหตุผลในการ ดำเนินการนั้น หากการให้บริการดังกล่าวส่งผลกระทบต่อผู้ใช้บริการ อื่น ๆ หรือขัดต่อกฎหมาย

๗. การหยุดหรือการยกเลิกบริการตามข้อ ๖ ผู้ใช้บริการจะไม่สามารถเข้าใช้บริการ และเข้าถึงรายละเอียด บัญชีของผู้ใช้บริการ ไฟล์เอกสารใด ๆ หรือเนื้อหาอื่น ๆ ที่อยู่ในบัญชีของผู้ใช้บริการได้

๘. ในกรณีที่ ห้องสมุดอิเล็กทรอนิกส์ สถาบันพัฒนาครู คณาจารย์ และบุคลากรทางการศึกษา (สคบศ.) หยุด ให้บริการเป็นการถาวร หรือยกเลิกบริการแก่ผู้ใช้บริการ ห้องสมุดอิเล็กทรอนิกส์ สถาบันพัฒนาครู คณาจารย์ และบุคลากรทางการศึกษา (สคบศ.) มีสิทธิในการลบข้อมูลต่าง ๆ ที่อยู่ในบัญชีของผู้ใช้บริการได้โดยไม่ต้อง แจ้งให้ผู้ใช้บริการทราบล่วงหน้า

## สิทธิ หน้าที่ และความรับผิดชอบของผู้ใช้บริการ

 ๑. ผู้ใช้บริการจะให้ข้อมูลเกี่ยวกับตนเอง เช่น ข้อมูลระบุตัวตน หรือรายละเอียดการติดต่อที่ถูกต้อง เป็นจริง และเป็นปัจจุบันเสมอแก่ ห้องสมุดอิเล็กทรอนิกส์ สถาบันพัฒนาครู คณาจารย์ และบุคลากรทางการศึกษา (สคบศ.) อันเป็นส่วนหนึ่งของกระบวนการลงทะเบียนใช้บริการ หรือการใช้บริการที่ต่อเนื่อง

 ๒. ผู้ใช้บริการจะใช้บริการเว็บไซต์ และ/หรือ แอปพลิเคชัน เพื่อวัตถุประสงค์ตามที่ได้รับอนุญาตตาม ข้อกำหนดของ ห้องสมุดอิเล็กทรอนิกส์ สถาบันพัฒนาครู คณาจารย์ และบุคลากรทางการศึกษา (สคบศ.) และไม่ขัดต่อกฎหมาย กฎ ระเบียบ ข้อบังคับ หรือหลักปฏิบัติที่เป็นที่ยอมรับโดยทั่วไป

 ๓. ผู้ใช้บริการจะไม่เข้าใช้หรือพยายามเข้าใช้บริการหนึ่งบริการใดโดย วิธีอื่น รวมถึงการใช้วิธีการอัตโนมัติ (การใช้สคริปต์) นอกจากช่องทางที่ ห้องสมุดอิเล็กทรอนิกส์ สถาบันพัฒนาครู คณาจารย์ และบุคลากรทางการ ศึกษา (สคบศ.) จัดเตรียมไว้ให้ เว้นแต่ผู้ใช้บริการจะได้รับอนุญาตจาก ห้องสมุดอิเล็กทรอนิกส์ สถาบันพัฒนา ครู คณาจารย์ และบุคลากรทางการศึกษา (สคบศ.) โดยชัดแจ้งให้ทำเช่นนั้นได้

 ๔. ผู้ใช้บริการจะไม่ทำหรือมีส่วนร่วมในการขัดขวาง หรือรบกวนบริการของห้องสมุดอิเล็กทรอนิกส์ สถาบัน พัฒนาครู คณาจารย์ และบุคลากรทางการศึกษา (สคบศ.) รวมทั้งเครื่องคอมพิวเตอร์แม่ข่ายและเครือข่ายที่ เชื่อมต่อกับบริการ

๕. ผู้ใช้บริการจะไม่ทำสำเนา คัดลอก ทำซ้ำ ขาย แลกเปลี่ยน ขายต่อบริการ หรือดำเนินการอื่นใดกับเนื้อหา หรือข้อมูลบนเว็บไซต์และแอปพลิเคชัน เพื่อวัตถุประสงค์อื่นนอกเหนือจากที่ได้รับอนุญาตตามข้อกำหนดของ ห้องสมุดอิเล็กทรอนิกส์ สถาบันพัฒนาครู คณาจารย์ และบุคลากรทางการศึกษา (สคบศ.) เว้นแต่ผู้ใช้บริการ จะได้รับอนุญาตจาก ห้องสมุดอิเล็กทรอนิกส์ สถาบันพัฒนาครู คณาจารย์ และบุคลากรทางการศึกษา (สคบ ศ.) โดยชัดแจ้งให้ทำเช่นนั้นได้

๖. ผู้ใช้บริการมีหน้าที่ในการรักษาความลับของรหัสผ่านที่เชื่อมโยงกับบัญชีใด ๆ ที่ใช้ในการเข้าถึงบริการ

๗. ผู้ใช้บริการจะเป็นผู้รับผิดชอบแต่เพียงผู้เดียวต่อบุคคลใด ๆ รวมถึง ห้องสมุดอิเล็กทรอนิกส์ สถาบันพัฒนา ครู คณาจารย์ และบุคลากรทางการศึกษา (สคบศ.) ในความเสียหายอันเกิดจากการละเมิดข้อกำหนด

## การเชื่อมโยงกับเว็บไซต์อื่นๆ

๑. การเชื่อมโยงไปยังเว็บไซต์อื่นเป็นเพียงการให้บริการเพื่ออำนวยความสะดวกแก่ผู้ใช้บริการเท่านั้น สถาบัน พัฒนาครู คณาจารย์ และบุคลากรทางการศึกษา (สคบศ.) มิได้มีส่วนเกี่ยวข้องหรือมีอำนาจควบคุม รับรอง ความถูกต้องความน่าเชื่อถือ ตลอดจนความรับผิดชอบในเนื้อหาข้อมูลของเว็บไซต์นั้น ๆ และ สถาบันพัฒนา ครู คณาจารย์ และบุคลากรทางการศึกษา (สคบศ.) ไม่รับผิดชอบต่อเนื้อหาใด ๆ ที่แสดงบนเว็บไซต์อื่นที่ เชื่อมโยงมายังเว็บไซต์ของ สถาบันพัฒนาครู คณาจารย์ และบุคลากรทางการศึกษา (สคบศ.) หรือต่อความ เสียหายใด ๆ ที่เกิดขึ้นจากการใช้บริการเว็บไซต์เหล่านั้น

๒. กรณีต้องการเชื่อมโยงมายังเว็บไซต์ของ สถาบันพัฒนาครู คณาจารย์ และบุคลากรทางการศึกษา (สคบศ.) ผู้ใช้บริการสามารถเชื่อมโยงมายังหน้าแรกของเว็บไซต์ของ สถาบันพัฒนาครู คณาจารย์ และบุคลากรทางการ ศึกษา (สคบศ.) ได้ โดยแจ้งความประสงค์เป็นหนังสือ แต่หากต้องการเชื่อมโยงมายังหน้าภายในของเว็บไซต์นี้ จะต้องได้รับความยินยอมเป็นหนังสือจาก สถาบันพัฒนาครู คณาจารย์ และบุคลากรทางการศึกษา (สคบศ.) แล้วเท่านั้น และในการให้ความยินยอมดังกล่าว สถาบันพัฒนาครู คณาจารย์ และบุคลากรทางการศึกษา (สคบศ.) ขอสงวนสิทธิ์ที่จะกำหนดเงื่อนไขใด ๆ ไว้ด้วยก็ได้

## การปฏิเสธความรับผิด

๑. สถาบันพัฒนาครู คณาจารย์ และบุคลากรทางการศึกษา (สคบศ.) จะไม่รับผิดต่อความเสียหายใด ๆ รวมถึง ความเสียหาย สูญเสียและค่าใช้จ่ายที่เกิดขึ้นไม่ว่าโดยตรงหรือโดยอ้อม ที่เป็นผลหรือสืบเนื่องจากการที่ ผู้ใช้บริการเข้าใช้เว็บไซต์นี้หรือเว็บไซต์ที่เชื่อมโยงกับเว็บไซต์นี้ หรือต่อความเสียหาย สูญเสียหรือค่าใช้จ่ายที่ เกิดจากความล้มเหลวในการใช้งาน ความผิดพลาด การละเว้น การหยุดชะงัก ข้อบกพร่อง ความไม่สมบูรณ์ ไวรัสคอมพิวเตอร์ ถึงแม้ว่า สถาบันพัฒนาครู คณาจารย์ และบุคลากรทางการศึกษา (สคบศ.) จะได้รับแจ้งว่า อาจจะเกิดความเสียหาย สูญเสียหรือค่าใช้จ่ายดังกล่าวขึ้น

๒. สถาบันพัฒนาครู คณาจารย์ และบุคลากรทางการศึกษา (สคบศ.) จะไม่รับผิดต่อผู้ใช้บริการเว็บไซต์ และ/ หรือ แอปพลิเคชัน หรือบุคคลจากการเรียกร้องใด ๆ ที่เกิดขึ้นจากบนเว็บไซต์ และ/หรือ แอปพลิเคชัน หรือ เนื้อหาใด ๆ ซึ่งรวมถึงการตัดสินใจหรือการกระทำใด ๆ ที่เกิดจากความเชื่อถือในเนื้อหาดังกล่าวของ ผู้ใช้บริการ หรือในความเสียหายใด ๆ ไม่ว่าความเสียหายทางตรงหรือทางอ้อม รวมถึงความเสียหายอื่นใดที่ อาจเกิดขึ้นได้ ผู้ใช้บริการยอมรับและตระหนักดีว่า สถาบันพัฒนาครู คณาจารย์ และบุคลากรทางการศึกษา (สคบศ.) จะไม่ต้องรับผิดชอบต่อการกระทำใดของผู้ใช้บริการทั้งสิ้น

๓. ข้อมูลที่แสดงในเว็บไซต์ และ/หรือ แอปพลิเคชัน นี้เป็นข้อมูลที่ได้มาจากหลายแหล่งและนำเสนอตาม สภาพ ที่ได้รับจากแหล่งที่น่าจะเชื่อถือได้ แต่สถาบันพัฒนาครู คณาจารย์ และบุคลากรทางการศึกษา (สคบศ.) ไม่อาจรับรองว่าข้อมูลนั้นถูกต้องหรือสมบูรณ์เพื่อการใช้ประโยชน์ใด ๆ ผู้ใช้บริการพึงใช้วิจารณญาณด้วย ตนเอง และโปรดทราบว่าบทความ ข้อแนะนำ หรือความคิดเห็น ใด ๆ ที่แสดงไว้ในเว็บไซต์ และ/หรือ แอป พลิเคชันนี้ ยังคงเป็นของผู้นำเสนอข้อมูลดังกล่าว มิได้หมายความว่า ห้องสมุดอิเล็กทรอนิกส์ สถาบันพัฒนาครู คณาจารย์ และบุคลากรทางการศึกษา (สคบศ.) จะเห็นพ้องหรือยอมรับบทความ คำแนะนำ หรือความคิดเห็น นั้น เว้นแต่จะมีข้อความแสดงโดยชัดแจ้งไว้เป็นอย่างอื่น

## การรักษาความเป็นส่วนตัวและข้อมูลส่วนบุคคลของผู้ใช้บริการ

๑. สถาบันพัฒนาครู คณาจารย์ และบุคลากรทางการศึกษา (สคบศ.) จะปฏิบัติต่อข้อมูลส่วนบุคคลอย่างมั่นคง ปลอดภัยและปิดเป็นความลับ

## กรรมสิทธิ์และสิทธิในทรัพย์สินทางปัญญา

๑. สถาบันพัฒนาครู คณาจารย์ และบุคลากรทางการศึกษา (สคบศ.) หรือผู้ที่อนุญาตแก่ สถาบันพัฒนาครู คณาจารย์ และบุคลากรทางการศึกษา (สคบศ.) เป็นผู้มีสิทธิตามกฎหมาย แต่เพียงผู้เดียวในกรรมสิทธิ์ สิทธิใน ทรัพย์สินทางปัญญาใด รวมทั้งผลประโยชน์ทั้งหมดที่มีอยู่ในบริการ ซึ่ง สถาบันพัฒนาครู คณาจารย์ และ บุคลากรทางการศึกษา (สคบศ.) หรือผู้ที่อนุญาตแก่ สถาบันพัฒนาครู คณาจารย์ และบุคลากรทางการศึกษา (สคบศ.) เป็นผู้จัดทำขึ้น ไม่ว่าสิทธิเหล่านั้นจะได้รับการจดทะเบียนไว้หรือไม่ก็ตาม

 ๒. สถาบันพัฒนาครู คณาจารย์ และบุคลากรทางการศึกษา (สคบศ.) เป็นเจ้าของลิขสิทธิ์ หรือสิทธิ์ในทรัพย์สิน ทางปัญญาในเนื้อหาต่าง ๆ ที่แสดงบนเว็บไซต์นี้ ซึ่งครอบคลุมถึงไฟล์ข้อมูล ข้อความ บทความ รูปภาพ วีดิ ทัศน์ เสียง กราฟิก หรือโปรแกรมคอมพิวเตอร์ (รวมเรียกว่า "เนื้อหา") เว้นแต่จะระบุโดยชัดแจ้งไว้เป็นอย่าง อื่น โดย สถาบันพัฒนาครู คณาจารย์ และบุคลากรทางการศึกษา (สคบศ.) มีสิทธิหรือมีอำนาจควบคุมการใช้ เนื้อหานั้นห้ามมิให้ทำซ้ำ ดัดแปลง จัดเก็บ ถ่ายโอน ลอกเลียนแบบ เผยแพร่ต่อสาธารณชน หรือกระทำการใด ๆ อันเป็นการละเมิดลิขสิทธิ์หรือสิทธิ์ในทรัพย์สินทางปัญญาโดยไม่ได้รับความยินยอมล่วงหน้าเป็นลายลักษณ์ อักษรจาก สถาบันพัฒนาครู คณาจารย์ และบุคลากรทางการศึกษา (สคบศ.) เว้นแต่การใช้จัดพิมพ์หรือดาวน์ โหลดเนื้อหาที่แสดงบนเว็บไซต์เพื่อใช้เป็นการส่วนบุคคล โดยผู้ใช้ต้องไม่ลบข้อความเกี่ยวกับลิขสิทธิ์หรือสิทธิ ในทรัพย์สินทางปัญญาออกจากเนื้อหานั้น

 ๓. ผู้ใช้บริการจะต้องไม่ใช้ชื่อทางการค้า เครื่องหมายการค้า เครื่องหมายบริการ ตราสัญลักษณ์ ชื่อโดเมนของ สถาบันพัฒนาครู คณาจารย์ และบุคลากรทางการศึกษา (สคบศ.) โดยไม่ได้รับความยินยอมล่วงหน้าเป็นลาย ลักษณ์อักษรจาก สถาบันพัฒนาครู คณาจารย์ และบุคลากรทางการศึกษา (สคบศ.)

### กฎหมายที่ใช้บังคับและการชดใช้ค่าเสียหาย

๑. การตีความ และการบังคับตามข้อกำหนดการให้บริการฉบับนี้ ให้เป็นไปตามกฎหมายไทย

๒. กรณีที่เกิดความเสียหายแก่ ห้องสมุดอิเล็กทรอนิกส์ สถาบันพัฒนาครู คณาจารย์ และบุคลากรทางการ ศึกษา (สคบศ.) อันเนื่องมาจากการดำเนินคดี การบังคับใช้สิทธิเรียกร้อง การชดใช้ค่าเสียหายจากความรับผิด หรือค่าใช้จ่ายใด ๆ (รวมถึงค่าทนายความ) ที่เกิดขึ้นสืบเนื่องจากการใช้เว็บไซต์ของผู้ใช้บริการ ผู้ใช้บริการรับ จะชดใช้ความเสียหายดังกล่าวให้แก่ ห้องสมุดอิเล็กทรอนิกส์ สถาบันพัฒนาครู คณาจารย์ และบุคลากร ทางการศึกษา (สคบศ.) ทั้งสิ้น ไม่ว่ากรณีดังกล่าวจะเกิดจากการที่ผู้ใช้บริการไม่ปฏิบัติตามข้อกำหนดการ ให้บริการนี้หรือไม่

# สารบัญ

| เกริ่นนำ                                                                | 2  |
|-------------------------------------------------------------------------|----|
| 1. การเข้าใช้งานระบบห้องสมุดอิเล็กทรอนิกส์ สคบศ. โดยผ่านทาง PC/NOTEBOOK | 9  |
| 1.1 หน้า PUBLIC WEBSITE                                                 | 9  |
| 1.2 การดูหนังสือ                                                        | 10 |
| 1.3 การ REVIEW หนังสือ                                                  | 10 |
| 1.4 การค้นหาหนังสือ                                                     | 11 |
| 1.5 การดูหนังสือตามหมวดหมู่                                             | 12 |
| 1.6 การดูหนังสือยอดนิยม                                                 | 13 |
| 1.7 การดูหนังสือใหม่                                                    | 14 |
| 1.8 การดูข่าวสาร                                                        | 15 |
| 1.9 การล <sup>ั</sup> งทะเบียนเข้าใช้งาน                                | 16 |
| 1.10 การ LOGIN เข้าใช้งาน                                               | 18 |
| 1.11 การแก้ไขข้อมูลส่วนตัว                                              | 19 |
| 1.12 การผูก GMAIL และ FACEBOOK LOGIN เข้ากับ USER                       | 20 |
| 1.13 การเพิ่ม E-BOOK ลงชั้นหนังสือ (MY BOOKSHELF)                       | 22 |
| 1.14 การลบ E-BOOK ออกจากชั้นหนังสือ (MY BOOKSHELF)                      | 25 |
| 1.15 การอ่าน E-BOOK ในชั้นหนังสือ                                       | 26 |
| 1.16 การจองหนังสือ                                                      | 27 |
| 1.17 การดูหนังสือที่ยืม                                                 | 28 |
| 2. การเข้าใช้งานระบบห้องสมุดอัตโนมัติ สคบศ. โดยผ่านทางโทรศัพท์มือถือ    | 29 |
| 2.1 หน้า PUBLIC WEBSITE                                                 | 29 |
| 2.2 การดูหนังสือ                                                        | 29 |
| 2.3 การ REVIEW หนังสือ                                                  | 29 |
| 2.4 การค้นหาหนังสือ                                                     | 30 |
| 2.5 การดูหนังสือตามหมวดหมู่                                             | 30 |
| 2.6 การดูหนังสือยอดนิยม                                                 | 31 |
| 2.7 การดูหนังสือใหม่                                                    | 32 |
| 2.8 การดูข่าวสาร                                                        | 32 |
| 2.9 การลงทะเบียนเข้าใช้งาน                                              | 33 |
| 2.10 การ LOGIN เข้าใช้งาน                                               | 33 |
| 2.11 การแก้ไขข้อมูลส่วนตัว                                              | 34 |
| 2.12 การผูก GMAIL และ FACEBOOK LOGIN เข้ากับ USER                       | 34 |
| 2.13 การเพิ่ม E-BOOK ลงชั้นหนังสือ (MY BOOKSHELF)                       | 35 |
| 2.14 การลบ E-BOOK ออกจากชั้นหนังสือ (MY BOOKSHELF)                      | 36 |
| 2.15 การอ่าน E-BOOK ในชั้นหนังสือ                                       | 36 |

# สารบัญ

| 2.16 การจองหนังสือ                                                        | 37 |
|---------------------------------------------------------------------------|----|
| 2.17 การดูหนังสือที่ยืม                                                   | 37 |
|                                                                           |    |
| 3. การเข้าใช้งานระบบห้องสมุดอัตโนมัติ สคบศ. โดยผ่านทาง MOBILE APPLICATION | 38 |
| 3.1 มือถือ IPHONE                                                         | 38 |
| 3.2 มือถือ ANDROID                                                        | 40 |

## การเข้าใช้งาน

ผู้ใช้งานทั่วไปสามารถเข้าไปดูหน้า Website ของระบบห้องสมุดอิเล็กทรอนิกส์ สคบศ. ได้ โดยผ่าน ทาง Computer โทรศัพท์มือถือ และ Tablet โดยการเข้าใช้งานในแต่ละส่วนนั้น จะคล้ายๆ กัน จะต่างกัน เพียง Layout ของหน้า Website เท่านั้น ที่จะเปลี่ยนไปตาม Device ที่เปิดเข้าใช้งาน รายละเอียดของการใช้งานในส่วนต่างๆ มีดังนี้

1. การเข้าใช้งานระบบห้องสมุดอัตโนมัติ สคบศ. โดยผ่านทาง PC/Notebook

1.1 หน้า Public Website

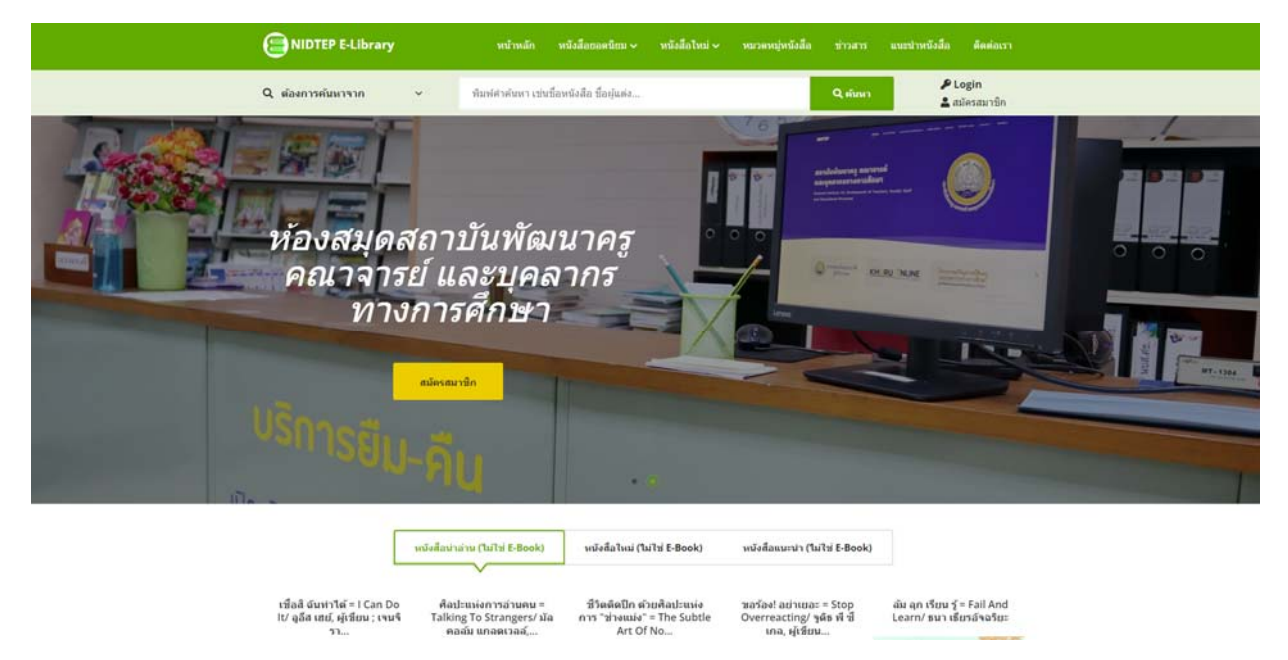

หน้า Public Website ของระบบงานห้องสมุดอัตโนมัติ แสดงดังรูป

โดยผู้ใช้งานสามารถ Click เข้าไปดูรายละเอียดของหนังสือแต่ละเล่มได้

#### 1.2 การดูหนังสือ

ผู้ใช้งานสามารถ Click ที่หนังสือเพื่อดูรายละเอียดหนังสือได้ ดังรูป

| And the second second s | navy veral<br>may<br>may<br>may<br>may<br>may<br>may<br>may<br>may<br>may<br>may | nsturszágunnak<br>anaturvalina og gan<br>huter visika<br>gist antolukunna<br>siste antolukunna<br>siste antolukunna | ข้าการเพื่อน้ำเสมอุผลงานและ<br>มูลลากรรงจักรางการศึกมา (สอมส.<br>เดิมส.<br>การเช่ และมุคลากรรมางกา<br>สารเช่ และมุคลากรรมการศึกษา<br>ซ้างสินการ คลาราช และมุคลากรรษการศึกษา<br>ซ้างสินการ ค. 2563<br>การ<br>พร)<br>- เป็น<br>- เริ่มหนังสือ | มริตกรรมมามรัฐมาการของ<br>วิชาการ ครั้งที่ 1)/<br>ารศึกษา<br>ษา 2563 |  |
|----------------------------------------------------------------------------------------------------|----------------------------------------------------------------------------------|----------------------------------------------------------------------------------------------------|----------------------------------------------------------------------------------------------------|----------------------------------------------------------------------|--|
|                                                                                                    | รายละเอียด                                                                       | REVIEWS (0)                                                                                                    | MARC 21                                                                                                    |                                                                      |  |

## 1.3 การ Review หนังสือ

ในกรณีที่หนังสือเล่มนั้นๆ เปิดให้สมาชิกเข้าไป Review หนังสือได้ ระบบจะมีส่วนการ Review หนังสือ ดังรูป (การ Review หนังสือจะเปิดให้กับสมาชิกที่ Login เข้าใช้งานระบบแล้วเท่านั้น)

| IDTEP E-Library                                                                                                    | หน้าหลัก หรือสีลถอดซิเตเv หรือสีลโหม่v หลาดหญ่หรือสีล ข่าวดาว แนะปาหรือสีล ดัดด่องาา                                                                                                    |
|----------------------------------------------------------------------------------------------------|----------------------------------------------------------------------------------------------------|
| išosfinuniš<br>isosranfiku:<br>1990<br>isosranfiku:<br>1990 | ទោលនាយក់ ទោះទោះ           Broder 19728           Broder 19728           បំណាល សាធិតា           ប៉ុណាល សាធិត           ប៉ុណាល សាធិត           ប៉ុណាល សាធ |
| Review สำหรับหนังสีสถนสมนี้                                                                                                    | ลื่อไปได้นำสนใจรูนาดขึ้นแต่อ่านแล้วอธากอ่านต่อไฟจน อธากไฟพลาธ ๆ คนได้อ่านค่ะ การเรโต้กับทูดถึงไปไปการงานนะคะ<br>โรยองว่า ดีมาก แนนปาตะ                                                                                                    |

#### 1.4 การค้นหาหนังสือ

ผู้ใช้งานสามารถค้นหาหนังสือที่ต้องการได้ โดยการพิมพ์ชื่อหนังสือที่ช่องให้ค้นหาด้านบน ของหน้าจอ โดยในการค้นหานั้น สามารถค้นหาหนังสือได้ตามเงื่อนไขที่กำหนด เช่น ประเภททรัพยากร คำ ค้นหา รหัสหนังสือ ชื่อหนังสือ ผู้แต่ง หัวเรื่อง หมายเลข ISBN และเนื้อหาโดยย่อ

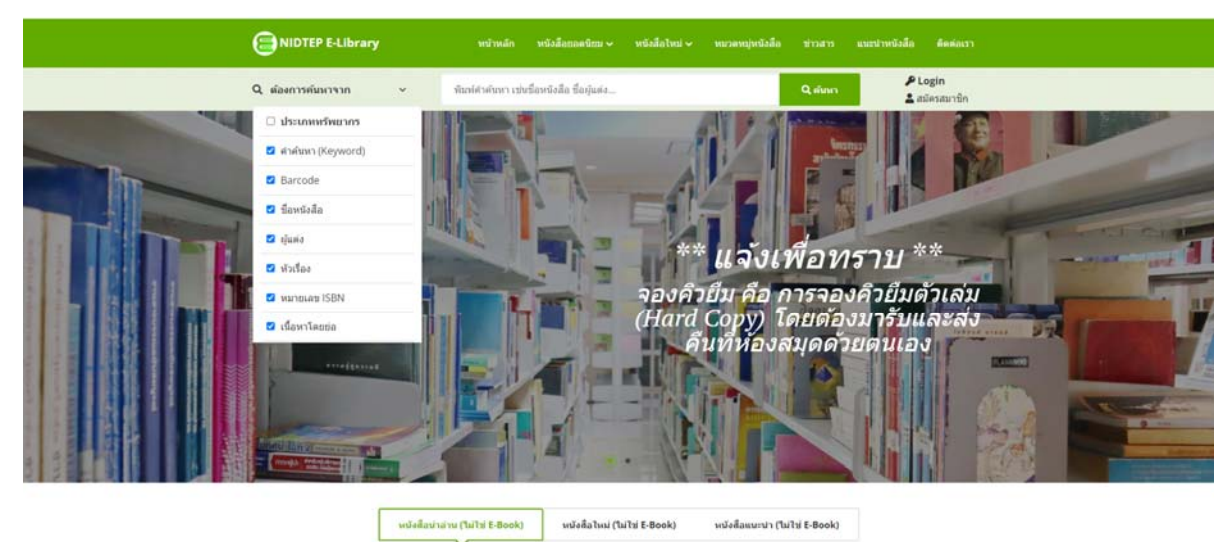

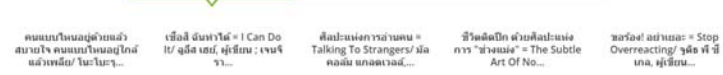

โดยหากว่าพบหนังสือที่ค้นหา ระบบจะแสดงรายการหนังสือที่พบ ดังรูป

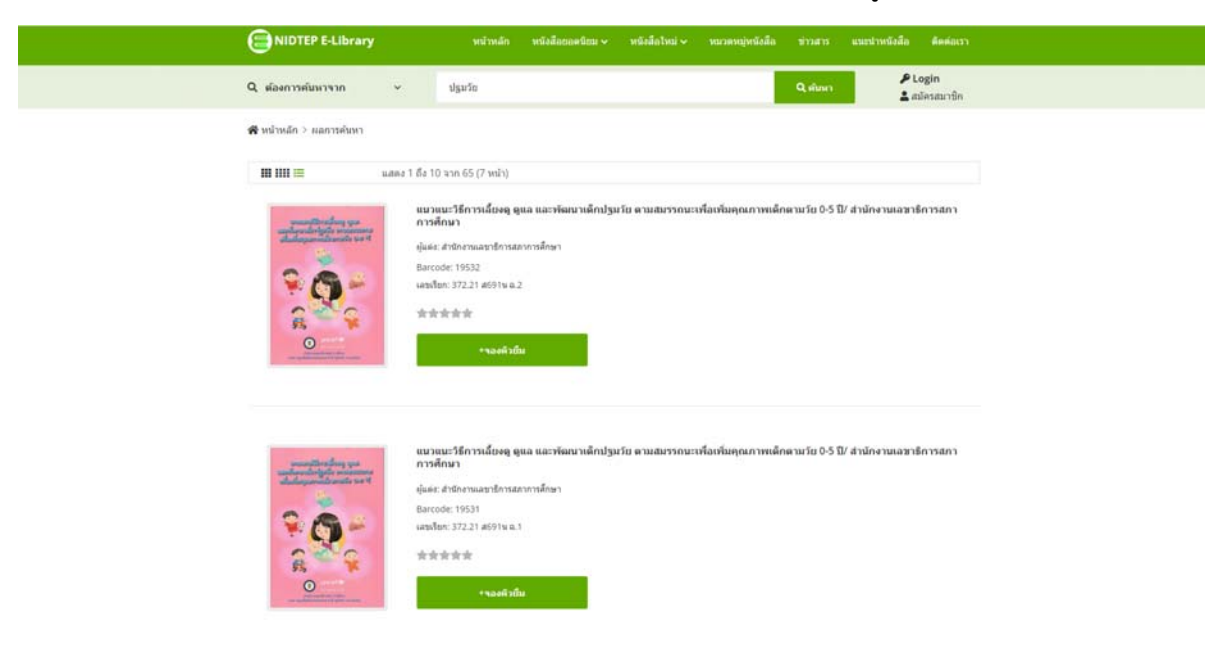

#### 1.5 การดูหนังสือตามหมวดหมู่

ผู้ใช้งานสามารถเลือกดูหนังสือตามหมวดหมู่ได้ โดย Click ที่หมวดหมู่หนังสือในหน้าแสดง รายละเอียดหนังสือ ซึ่งจะทำให้ระบบแสดงหมวดหมู่หนังสือที่เกี่ยวข้อง ดังรูป

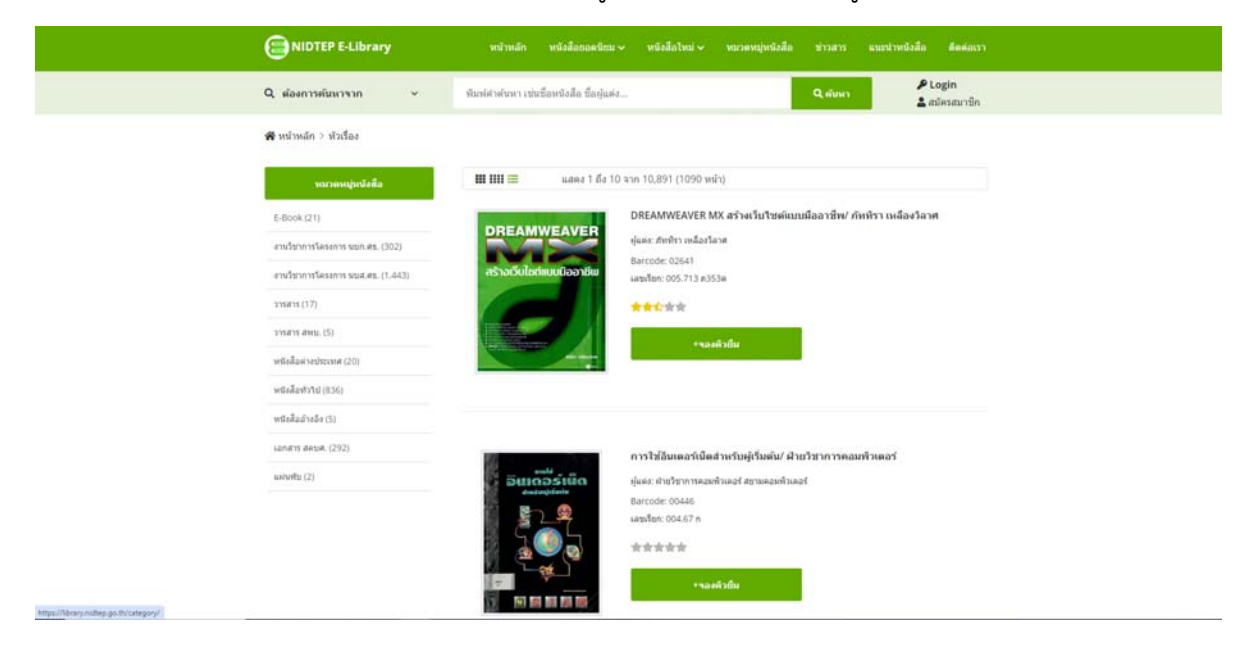

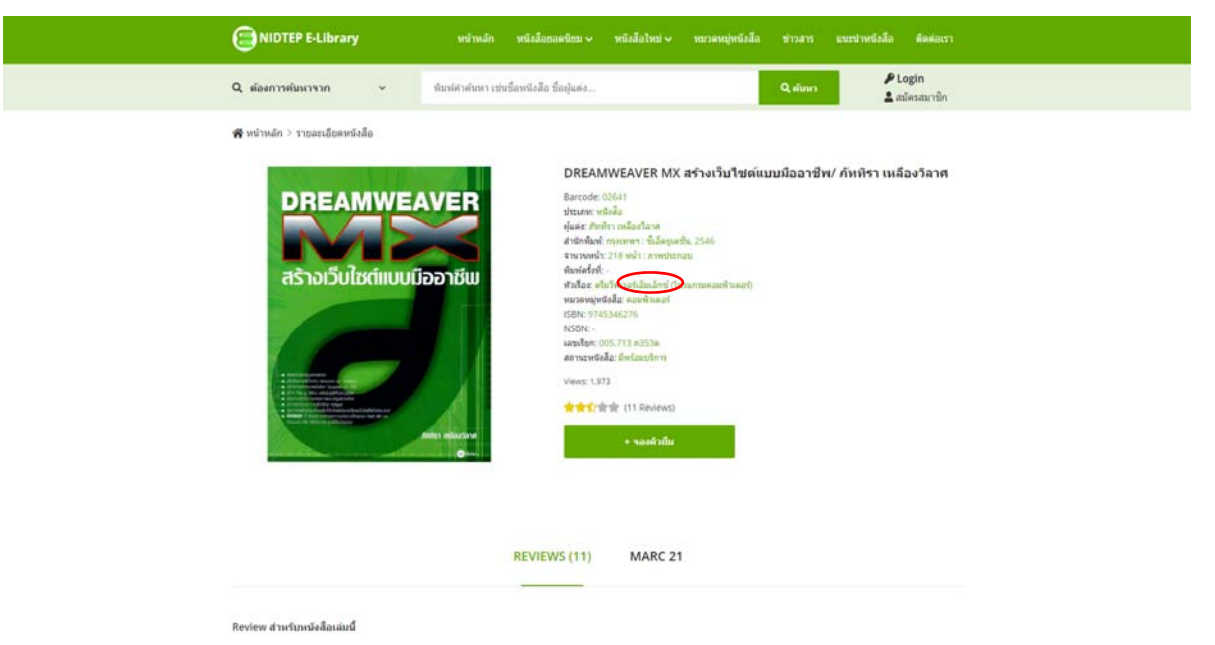

#### 1.6 การดูหนังสือยอดนิยม

. ผู้ใช้งานสามารถเลือกดูหนังสือยอดนิยมได้ โดยเข้าที่เมนู หนังสือยอดนิยม ดังรูป

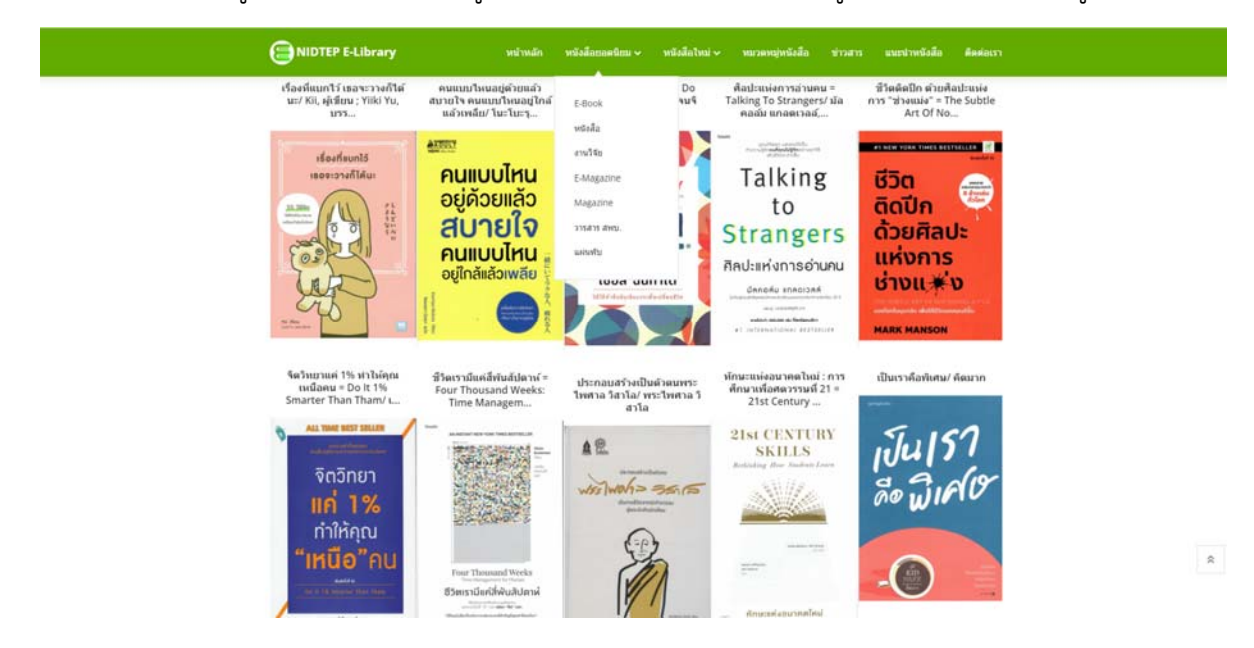

โดยระบบจะแสดงรายการหนังสือยอดนิยม ตามประเภทหนังสือที่เลือก ดังรูป

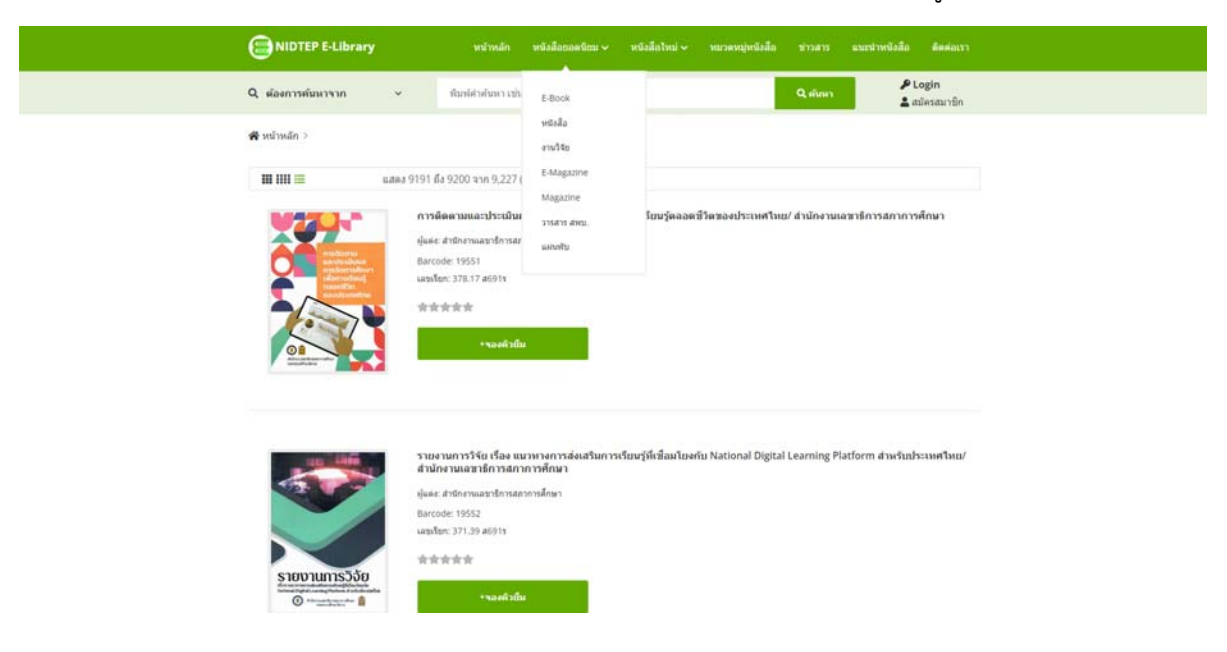

## 1.7 การดูหนังสือใหม่

, ผู้ใช้งานสามารถดูหนังสือใหม่ได้ โดยเลือกที่เมนู หนังสือใหม่ ดังรูป

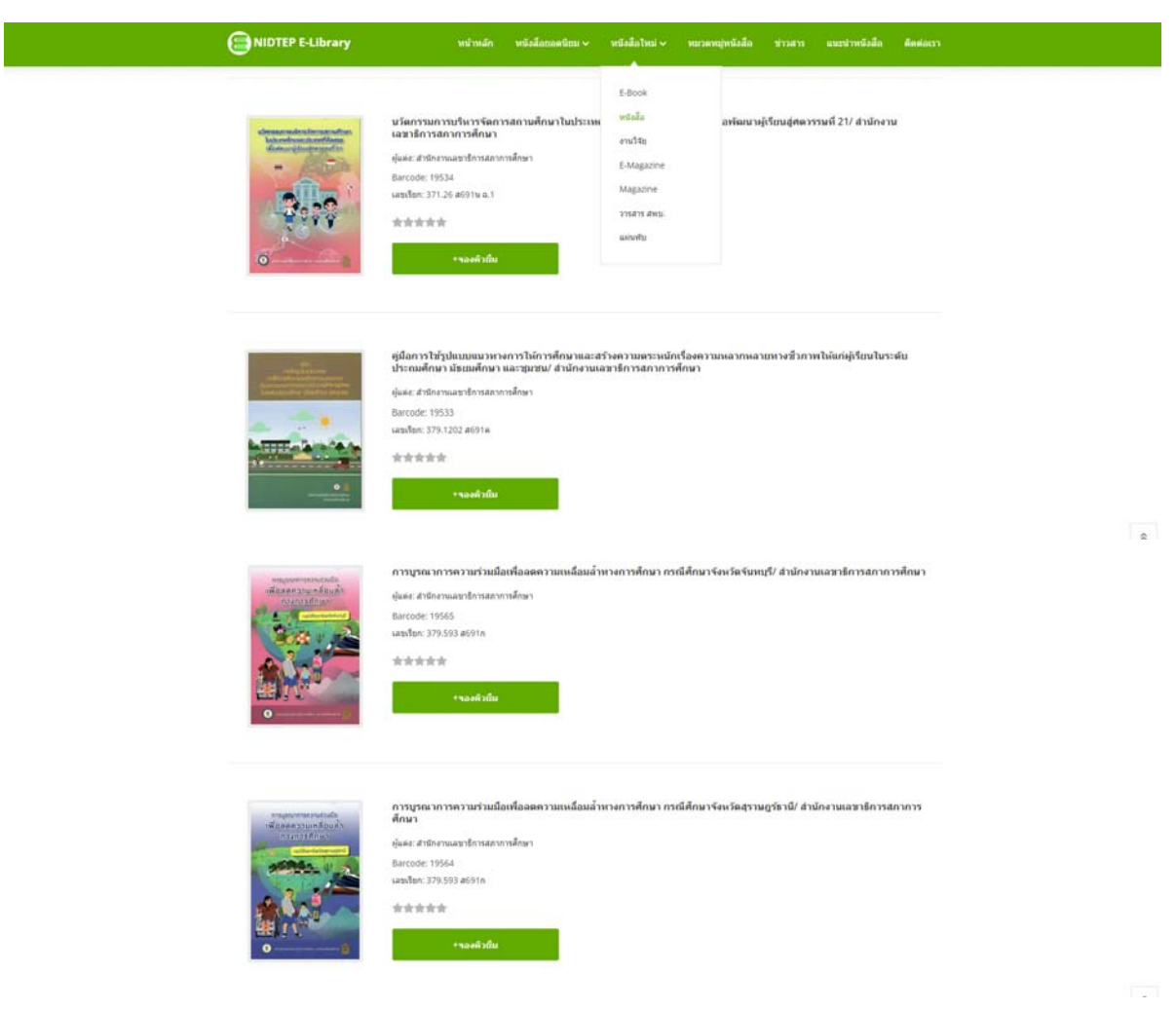

#### 1.8 การดูข่าวสาร

ผู้ใช้งานสามารถดูข่าวสารได้ โดยเข้าที่เมนู ข่าวสาร โดยระบบจะแสดงหน้าจอข่าวสารดังรูป

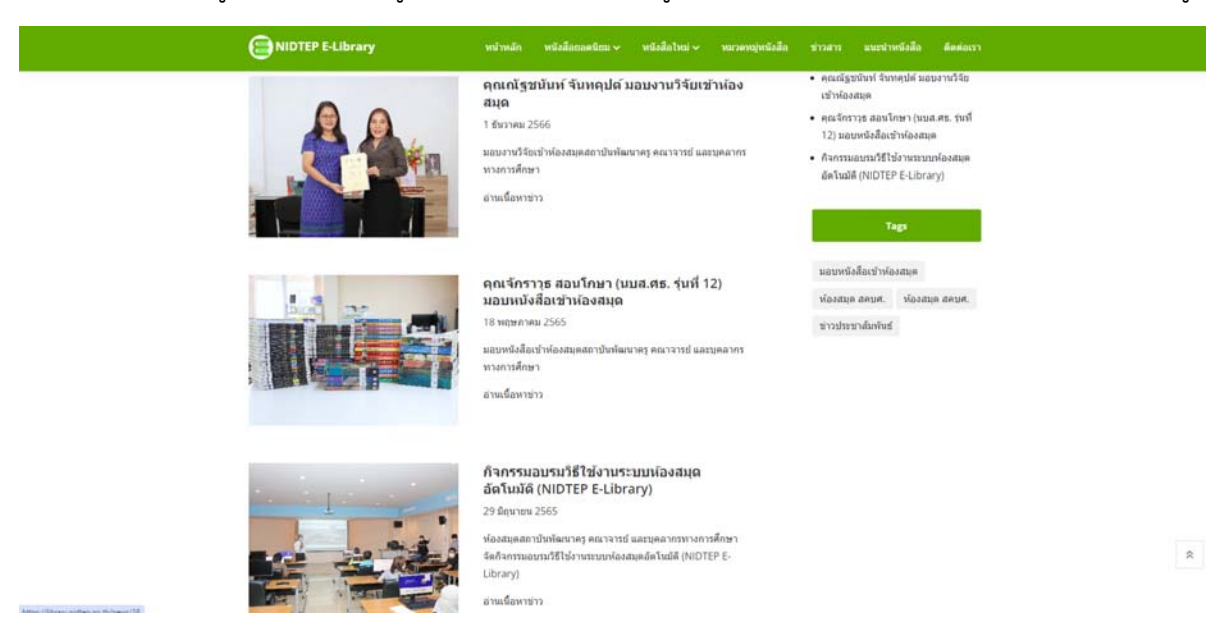

## โดยหาก Click ที่ข่าวที่การดู ระบบจะแสดงหน้าจอเนื้อหาข่าว ดังรูป

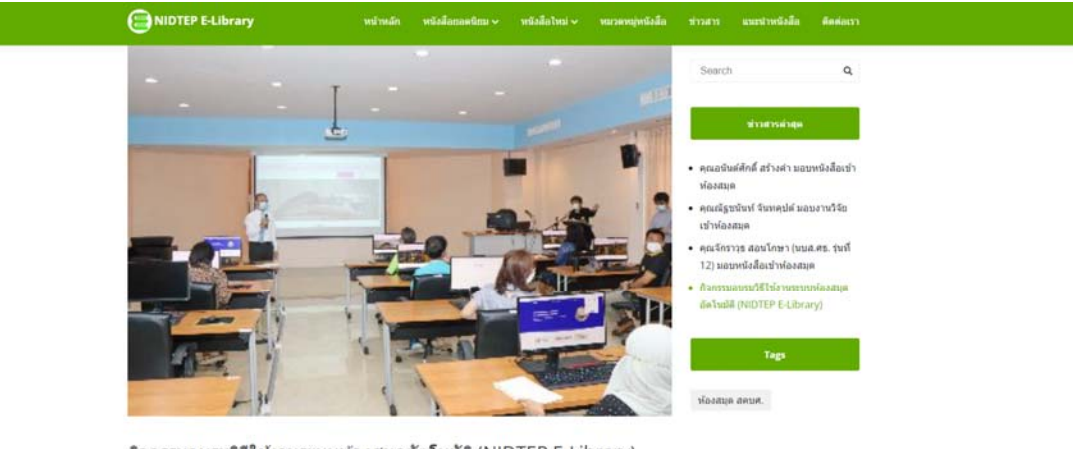

กิจกรรมอบรมวิธีใช้งานระบบห้องสมุดอัตโนมัติ (NIDTEP E-Library) © 29 fearma 2545

ท้องสมุลอาปกรัฒนาครู คอาจารป และบุคอากรางการศึกษา กอบเทคโนโออีสารสมเทศแลการอัอการ ได้จัดกิจกรรมอบรมวิธีไปง่าน รายบก้องสมุลดิตโมซิโปกัญแลการการประกะบับกิจการคุณจารปรุ และบุคองกรางการศึกษา เมื่อรัทนี่ 29 สินหาณ 2555 ต ห่อง 4202 (ฟองอบมาแลงที่กอยร์) อาคารแรงหน้ารองค์ สถาปกรัฒนากรุ คอาจารป และบุคองกรางการศึกษา โดยไปกับกินที่สาก หาย ปราโมษณ์ ตั้งอื่ม ผู้สารอาการสถาปกรัดแหน คอาจารป และบุคองกรางการศึกษา เป็นประกาณสารปกรรมโดยไป

# 1.9 การลงทะเบียนเข้าใช้งาน ผู้ใช้งานสามารถลงทะเบียนเข้าใช้งานได้ โดยเลือกเมนู สมัครสมาชิก ดังรูป

| ช่อกำางหลและเงื่อนไข                                                                                                    |
|----------------------------------------------------------------------------------------------------|
| ข่องสมุลอิสักราชอิกส สถาบัทพัฒาาคุ คณาราย และบุคลากรางการศึกษา (สะบะ.) อิบส์ดังชามปูรีปการปะกุรับใหย่ https://bbray.ndtep.go.th และ/หรือ แขปหลัดชับ NDTEP E-Ubray ซึ่งรัดทำขับเพื่อแตนหาร่อม<br>ชาวสารการข่ายในรายออดบาทพัฒนาคุ คณาราย และบุคลากรางการศึกษา (สะบะ.) แต่สมใหารปะกูรับให้การปลูกขายให้สการแต่สองปั<br>สารพบสติโสดี ห้องสมุดได้การปลัด สถาบัทพัฒนาคุณการบาทภารศึกษา (สะบะ.) ให้สร้างการบนทั้งสามานสการปลายัดสถาบทลายโล<br>สารพบสร้างสี ห้องสมุดได้การปลายัดสารบาทศึกษา (สะบะ.) แต่สร้างการบนทั้งห้อน และ/หลือ แต่ปกระกับไปการไปสารไปการไป |
| <u>ข้อกำหนดการให้เปริการ</u>                                                                                                    |
| ๑. ห้องสุดอิสักทรอนิกส์ สถาบัททัดนาครู คณาจารย์ และบุคลากรางการศึกษา (สดบค.) จัดทำเว็บโซส์ชื่อเป็นบริการสาขารณะแก่ที่ผู้สนใจร้อมูลข่าวสารการดำเน็นงานของสถาบัทพัฒนาครู คณาจารย์ และบุคลากรางการศึกษ<br>(สดบศ.) และอนุญาตให้ไข่อมุล ตาวมีโพลด หรือทำสามา โลยต่องเป็นไปตาวที่กำหนดไว้นี้                                                                                                    |
| ๒. ห้องสมุลอิส์กทรอนิกส์ สอาบิบทัฒนกรุ คณาจารย์ และบุคลากรทางการศึกษา (สอบส.) สรวมสิทธิในการทัฒนาหรือปรีบปรุงุปแบบและลักษณะของบริการ รวมก็สการปรีบปรุงหรือเสาโขเรียกของบริการ<br>แล้งไปปฏิบัติการกรายส่วยหล่า                                                                                                    |
| 🚓 ผู้ไปปีกำราอาจได้วับ เป้าถึง สร้าง ส่ง หรือแอดงข่อมูล เข่น ไฟล์ข่อมูล ข่อความ บทความ รูปภาพ ว็ดิงไตม์ เสื่อง กราฟัก หรือไปขนกรมดสมพิเวตอร์ (รวมถือกว่า "เนื้อหา") เป็มดัน โดยเป็นส่วนหนึ่งของบริการหรือโดยผ่านการใช้บริการ                                                                                                    |
| c. เนื่อหาที่นำเสนอต่อสปับริการ อาจได้รับการยิดของสังธิมหา้ายอิญญาของเจ้าของเนื่อหานั้น สีรับริการในอีสิทธิเปลี่ยนเปลงแก้ไข จำหน่ายจ่ายโอนหรือสร้างและแต่องโดยอาศัยเนื้อหาดังกล่าวไม่ว่าจะทั้งหมดหรื<br>บางส่วน เวิ่นแต่[ไปปริการชาติรีขอญกลโดยขัดแจ้งจากเจ้าของเรื่อหานั้น                                                                                                    |
| ๙. ห้องสมุดสีเล็กทรอนิกส์ สถาบับทัพมาตรู คณาจารย์ และบุคลากรางการศึกษา (สงบศ.) สรวมสิทธิในการศึกศวลร ครวจงาน ท่าเครื่องหมาย เปลี่ยหนโดงนก์ใน ปฏิเสร หรือสมเนื้อหาโต ๆ ที่ไปเหนาะสมออกจากบริการ ซึ่งห้องสมุ<br>อิเล็กหาอนิกส์ สถาบับทัพมาตรู คณาจารย์ และบุคลากรางการศึกษา (สงบศ.) สรรสิมสรียนเครือสมือในการศึกศวลายินเพลง และ<br>อิเล็กหาอนิกส์ สถาบับทัพมาตรู คณาจารย์ และบุคลากรางการศึกษา (สงบศ.) อาจาร (สงบครู สรรม (สงบครู การการที่กษาว่อง                                                                                                    |
| ๖. ห่องสมุลอิสักทรอนิกส์ สถานิททัฒนาครู สสาราชย์ และบุคลากรางการศึกษา (สะบ.ศ.) อาจหอุลได้บริการบินการบินสาราช เรือยกลักการในปีการบอล์รูโม้นการรายโล รวมหนึ่งปฏิเสยที่อย่ากัดการนำถึงเป็นโซต์นี่วา<br>หมายและโอที (IP Address) โด โดยในรำเป็นต่อยอกกล่าวเรื่อมนุพดตลโนการกำนนิการนั้น หาการได้บริการสังผลกระทบต่อสุโม้บริการ อื่น ๆ หรืออัตต่อกฎหมาย                                                                                                    |
| ศ. การหยุดหรือการยกเล็กบริการตามข้อ ๖ ผู้ไข้บริการแว่มสามารถเข้าไข้บริการ และเข้าถึงรายละเมือดบัญชีของผู้ไข้บริการ ไฟล์เอกสารใด ๆ หรือเนื้อหาอื่น ๆ ที่อยู่ในข้อเข้ยองผู้ไข้บริการได้                                                                                                    |
| ๔. โบกรณีที่ ห้องสมุดอังด์การอัดส์ สถาบิหพิสหาครู คณาจารย์ และบุคมากทางการค์กษา (สคบค.) พยุดไปนี้การบรินารการ หรือยกลักปการแก่ยู่ใช้บริการ ห้องสมุดอังส์การอยิกส์ สถาบิหพิสนาครู คณาจารย์ และบุคลากทางกา<br>ศึกษา (สคบค.) สีสิทธิโนการแทร์ณูดต่าง ๆ ที่อยู่ใหม่ผู้ทรงผู้ใช้บริการโคลอบิมต่องแจ้งให้ผู้ใช้บริการทรงการ                                                                                                    |
| สัทธิ หน้าที่ และความวับผิดของหลู่ไข้บริการ                                                                                                    |
| <ul> <li>ผู้ใช้บริการสะให้สอุมด์ขวกับสนเอง เช่น ข่อมุณรมูล์วลน หรือราออนน้องการคิงค่องโกกล่อง เป็นจริง และเป็นปัจจุบันแขลแก่ ห่องสมุดอันก็กรรอนิกส์ สถาบับหัดนาครู คณาจายย์ และบุคลากรทางการศึกษา (สคยศ.) อันเป็นส่วา<br/>หนึ่งของกรบวนการดงทรเป็นปริการ หรือการให้ประการที่สอเนื่อง</li> </ul>                                                                                                    |
| น เป็งได้สายหนึ่งได้สายเร็มใหม่ แต่ปลาย เสื้อโลยไม่สายสายสายส้างให้แก่และคลามพัฒธ์หน้าและคร ปลายแลโปลีแหนดใหล้ สองมีแล้อมการ สองรายสายสายคายสายสาย คายไม่สีอสายสายคาย                                                                                                    |

## หากผู้ใช้งานกดปุ่ม ยอมรับและลงทะเบียน ระบบจะแสดงหน้าจอสมัครสมาชิก ดังรูป

| E NIDTEP E-Library |                                                                    |                                            |
|--------------------|--------------------------------------------------------------------|--------------------------------------------|
|                    | 8                                                                  | I REGISTER                                 |
|                    | ngunisendeµeeamoinsutou svioune                                    | uaanatauuaneeynu                           |
|                    | Admin1                                                             |                                            |
|                    | Huadhaðuliutbrauðao 017 ma Email önd<br>ໄດ້ວດອນູ<br>ອາໄລທ່ານ *<br> | <mark>ອ</mark><br>ນ້ຳຖຸ (A-Z) dailin (a-z) |
|                    | - kineskon                                                         | t.                                         |
|                    | đo*                                                                |                                            |
|                    | - lidenteq                                                         |                                            |
|                    | unuarga *                                                          |                                            |
|                    | -kisony-                                                           |                                            |
|                    | เนอร์ไกรศัพท์มือถือ "                                              |                                            |
|                    | กรอกแบะมีกระทัพที่ดื่อถือ 10 หลักต่อกัน เช่น ดต                    |                                            |
|                    | เลยมีตรประชาชม                                                     |                                            |
|                    | - Telsensey                                                        |                                            |

| Image: Second Second Secon                                                                                                    | 1000                                                                                                    |
|----------------------------------------------------------------------------------------------------|----------------------------------------------------------------------------------------------------|
| - Jundang *<br>Subscript *<br>Subscript *<br>Subscr                                                                                                    |                                                                                                    |
| Autobul Diss<br>- hreaden                                                                                                    |                                                                                                    |
| Bission -      Bission -      B                                                                                                    | 20102017 100                                                                                                    |
| I Usunaurön   Usunaurön   - bunden -   I anufnhosu   anufnhosu   - banni -   Ano   - banni -   Ano   - banni -   Ano   - banni -   Ano   - banni -   Ano   - banni -   Ano   - banni -   Ano   - banni -   Ano   - banni -   - banni -   - banni -   - banni -   - banni -   - banni -   - banni -   - banni -   - banni -   - banni -   - banni -   - banni -                                                                                                    | - lososton losostion losostion                                                                                  |
| Usunandia*        breadar        breadar        breadar        breadar        breadar        breadar        breadar        breadar        breadar        breadar        breadar        breadar        breadar        breadar        breadar        breadar        breadar                                                                                                    | 🔲 ประเภทสมกลิก                                                                                                  |
| - bacalar                                                                                                    | Ustopatolo '                                                                                                    |
| amufitions amufitions                                                                                                    | -knoton -                                                                                                    |
| Annufrikou      anufrikou      anu      anufrikou      anufrikou      anu      anufrikou      anufrikou      anufrikou                                                                                                    |                                                                                                    |
| erufihru<br>- Inizony<br>Matis<br>- Antoniy<br>Matis<br>- Antoniy<br>Matis<br>- Antoniy<br>Matis<br>- Antoniy<br>Sardo<br>- Usiculion *<br>- Antoniy<br>- Inizony<br>Sardo<br>- Usiculion *<br>- Matis<br>- Inizony<br>- *<br>Mutatis<br>- Inizony<br>- *<br>Mutatis<br>- Inizony<br>- *                                                                                                    | 🔲 สถานที่กำงาน                                                                                                  |
| - fanning<br>auto<br>- fanning<br>auto<br>- fanning<br>auto<br>- fanning<br>auto<br>- fanning<br>-<br>auto<br>- fanning<br>-<br>auto<br>- fanning<br>-<br>-<br>-<br>-<br>-<br>-<br>-<br>-<br>-<br>-<br>-<br>-                                                                                                    | สถานที่ก่างาน                                                                                                   |
| Auto<br>- Matois (                                                                                                    | - latenay                                                                                                    |
|                                                                                                    | 4.40                                                                                                    |
| Biologian                                                                                                    | - Elevisi                                                                                                    |
| <pre>     foighteannufficada     vasant nus ng/bu        bronson        bronson        </pre>                                                                                                    |                                                                                                    |
| Oxanof nou rej0ru<br>futriouy<br>Sardo<br>function<br>dunaturi<br>function<br>dunaturi<br>function<br>statustion<br>statustion<br>function<br>statustion                                                                                                    | 🔁 ที่อยู่หรือสถานที่ติดต่อ                                                                                      |
| honsy                                                                                                    | บ้านผงที่ ทบน หมู่บ้าน                                                                                          |
| Sudo bandon duastan bandon duastan bandon duastas stelaton                                                                                                    | - Muney -                                                                                                    |
| - basedon                                                                                                    | \$JHC0                                                                                                    |
| dunation - Literation - Literat                                                                                                    | - breaton -                                                                                                    |
| diversite<br>                                                                                                    | Alternation and a second second second second second second second second second second second second second se |
| - booker - •                                                                                                    | dunatun                                                                                                    |
| dawasa<br>- hanadan                                                                                                    | - luscalion -                                                                                                   |
| - lutados - • •<br>sklosutió<br>- lutano -                                                                                                    | สามลังเของ                                                                                                    |
| s-Museukie                                                                                                    | -luterifon -                                                                                                    |
|                                                                                                    | ระโลโปรมหนีย์                                                                                                   |
|                                                                                                    |                                                                                                    |
|                                                                                                    |                                                                                                    |
|                                                                                                    | สนไม่ไข้ไข่หมกรมสัตโนมัติ<br>เหตุสาวกระ                                                                         |
| dutaiyitisunnadatudd                                                                                                    | Baged round - Set had                                                                                           |
| dutaiqfisiunnudafuddi.                                                                                                    | 🗃 ລວກະເຜີຍແຟ້າຮ້ອງແ                                                                                             |
| dutais/Sisuema/statis<br>wCAPTOR<br>Reprint<br>Reprint |                                                                                                    |
| dutattytistennudia tusti<br>excentione<br>Reprintment<br>Reprintment<br>Reprin                                                                                                    | NIDTEP E-Library System                                                                                         |

หลังจากที่ลงทะเบียนเสร็จเรียบร้อยแล้ว ระบบจะแสดงหน้าจอให้ยืนยันตัวตนอีกครั้ง โดยหลังจากที่ ยืนยันตัวตนเรียบร้อยแล้ว ระบบจะแสดงหน้าจอสมาชิก ดังรูป

|                     | rary |                                           |                                                                                                    | 🔐 Silven sanduri 👻 |
|---------------------|------|-------------------------------------------|----------------------------------------------------------------------------------------------------|--------------------|
| MENU                | =    | 😤 เหม้าหลัก                               |                                                                                                    |                    |
| 💏 Hiltedin          |      | 🗲 ตั้งก่าขึ้นหนังสือ 🗧 ดูหนังสือแห่งอื่นๆ |                                                                                                    |                    |
| 🔰 หนังสือที่อองที่อ |      |                                           |                                                                                                    |                    |
| 🖪 หนังสือที่อื่น    |      |                                           |                                                                                                    |                    |
|                     |      |                                           |                                                                                                    |                    |
|                     |      |                                           |                                                                                                    |                    |
|                     |      |                                           |                                                                                                    |                    |
|                     |      |                                           |                                                                                                    |                    |
|                     |      |                                           |                                                                                                    |                    |
|                     |      |                                           |                                                                                                    |                    |
|                     |      |                                           |                                                                                                    |                    |
|                     |      |                                           |                                                                                                    |                    |
|                     |      |                                           |                                                                                                    |                    |
|                     |      |                                           |                                                                                                    |                    |
|                     |      |                                           | Contraction of the International Contraction of the International Contractional Contractional Contractionana Contractional Contractionana Contractional Cont |                    |
|                     |      |                                           |                                                                                                    |                    |
|                     |      |                                           |                                                                                                    |                    |
|                     |      |                                           |                                                                                                    |                    |
|                     |      |                                           |                                                                                                    |                    |

โดยในหน้าจอของสมาชิก จะมีเมนูต่างๆ ดังนี้

1. หน้าหลัก

เป็นเมนูที่แสดงหน้าจอชั้นหนังสือ สำหรับเก็บหนังสือ e-Book ได้สมาชิกได้ Download มาไว้เพื่อดู 2. หนังสือที่จองคิว

เป็นเมนูที่แสดงรายการหนังสือที่ได้จองคิวไว้ โดยสมาชิกสามารถเข้ามาดูสถานะการจองคิว รวมทั้ง ยกเลิกคิวได้ที่เมนูนี้

#### 3. หนังสือที่ยืม

เป็นเมนูที่แสดงรายการหนังสือที่สมาชิกได้ยืมไว้ โดยจะมีรายละเอียดหนังสือที่ยืม รวมทั้งกำหนดการ คืน ทั้งนี้ หากสมาชิกต้องการยืมหนังสือต่อหลังจากที่ถึงกำหนดการคืนแล้ว ก็สามารถทำได้ที่เมนูนี้เช่นกัน (จำนวนครั้งในการยืมหนังสือต่อจะถูกกำหนดโดยผู้ดูแลระบบ)

1.10 การ Login เข้าใช้งาน

สมาชิกสามารถ Login เข้าใช้งานระบบได้โดยกดปุ่ม Login ในหน้าจอดังรูป

| IDTEP E-Library     | หน้าหลัก หนึ่งสีลถอดนิยม 🗸 หนึ่งสีลไหม่ 🗸 | าณรดหญ่หนึ่งสึด ข่าวสาร แนะนำหนึ่งสืด ติดต่อมา |
|---------------------|-------------------------------------------|------------------------------------------------|
| Q ต้องการต้มมาจาก ~ | ทีมห์ค่าค่นหา เช่นป้อหนังสือ ชื่อผู้แต่ง  | Q diwar ₽ Login<br>≛ atlesaur@n                |

โดยระบบจะแสดงหน้าจอ Login ดังรูป

| Username/Email *              |               |    |                                                 |    |
|-------------------------------|---------------|----|-------------------------------------------------|----|
| admin                         | <u> </u>      |    |                                                 |    |
| รหัสผ่าน *                    |               |    |                                                 |    |
|                               | 0             |    | Sign in as Suthin<br>suthin@unbugsolution.com ∽ | (  |
| ฉันไม่ใช่โปรแกรม<br>อัตโนมัติ | reCAPTCHA     | or | 🧿 ดำเนินการต่อด้วย Facebo                       | ok |
|                               | ? ลีมรหัสผ่าน |    |                                                 |    |
| เข้าสู่ระบบ                   | J.            |    |                                                 |    |
| สร้างบัณ                      | f.            |    |                                                 |    |

ผู้ใช้งานสามารถ Login เข้าใช้งานระบบได้ 3 ช่องทาง ดังนี้

- 1) ทาง Username ของระบบ
- 2) ทาง Gmail
- 3) ทาง Facebook

โดยการ Login ผ่านทาง Gmail และ Facebook นั้น สมาชิกจะต้องทำการผูก Login Account ของตัวเอง เข้ากับ Gmail และ Facebook Account เสียก่อน จึงจะสามารถ Login ได้ (ดูขั้นตอนการผูก Gmail และ Facebook Account เข้ากับ User Login ของตนได้ในข้อ 1.12)

## 1.11 การแก้ไขข้อมูลส่วนตัว

หลังจากที่ Login แล้ว ผู้ใช้งานสามารถแก้ไขข้อมูลส่วนตัวได้ โดยเลือกที่เมนู My Profile

ดังรูป

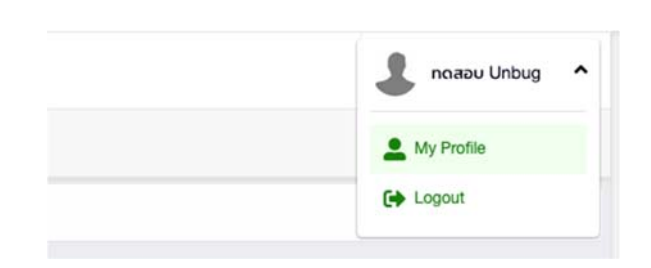

## โดยระบบจะแสดงหน้าจอข้อมูลส่วนตัว ดังรูป

| 0 NIDTEP e-Lib     | orary |               |                              |                         | 💄 no.aou Unbug 👻 |
|--------------------|-------|---------------|------------------------------|-------------------------|------------------|
| MENU               | ≡     | 😤 หน้าหลัก    |                              |                         |                  |
| 😤 หน้าหลัก         |       | LUser Profile |                              |                         |                  |
| 💵 หนังสือที่จองคิว |       |               | นาย <mark>ทดสอบ U</mark> nbu | 9                       | 🖋 ແກ້ໄບບ່ວນຸລ    |
| 😫 หนังสือที่ยืม    |       |               | Account and Group            | 1                       |                  |
|                    |       | 1.1           | Username                     | hello@unbugsolution.com |                  |
|                    |       | NO IMAGE      | Role                         | Member                  |                  |
|                    |       | AVAILABLE     | กลุ่มสมาชิก                  | กลุ่มบุคลากรกายใน       |                  |
|                    |       |               | รหัสสมาชิก                   | 00046                   |                  |
|                    |       |               | Workplace                    |                         |                  |
|                    |       |               | สถานที่ทำงาน                 |                         |                  |
|                    |       |               | ต่าแหน่ง                     |                         |                  |
|                    |       |               | ระดับ                        |                         |                  |
|                    |       |               | สังกัด                       |                         |                  |
|                    |       |               | 🛎 Emali(s) and Phone         | Number                  |                  |
|                    |       |               | Email                        | hello@unbugsolution.com |                  |
|                    |       |               | เบอร์โกรศัพท์มือถือ          | 081-372-6465            |                  |
|                    |       |               | 🚨 Personal Informatio        | n                       |                  |
|                    |       |               | เลขบัตรประชาชน               | 4703557033445           |                  |
|                    |       |               | วัน/เดือน/ปี เกิด            | 3 กันยายน 2549          |                  |
|                    |       |               | อายุ                         | 16                      |                  |
|                    |       |               | เพศ                          | ยาย                     |                  |
|                    |       |               | ที่อยู่                      |                         |                  |
|                    |       |               |                              |                         |                  |

กดปุ่ม แก้ไขข้อมูล เพื่อแก้ไขข้อมูลส่วนตัว โดยระบบจะแสดงหน้าจอให้แก้ไขข้อมูลส่วนตัว

ดังรูป

| 💄 ข้อมูลส่วนตัว | 🚨 ข้อมูลส่วนตัว       |                         |
|-----------------|-----------------------|-------------------------|
| 9 รหัสผ่าน      | คำนำหน้าชื่อ *        | une x -                 |
| 🖪 รูปภาพ        | 6ə •                  | สุบัน                   |
|                 | นามสกุล *             | ธรรมสุวรรณ              |
|                 | Email *               | suthin_tham@hotmail.com |
|                 | เบอร์โทรศัพท์มือถือ * | 0813726465              |
|                 | เลขบัตรประชาชน        | Tusos:y                 |
|                 | เพศ                   | โปรดเลือก 👻             |
|                 | วัน/เดือน/ปี เกิด     | โปรดเลือก 🔹 โปรดเลือก 🔹 |

| 🚨 ข้อมูลส่วนตัว | 🔑 รหัสผ่าน                      |                                                                                |                                            |
|-----------------|---------------------------------|--------------------------------------------------------------------------------|--------------------------------------------|
| 👂 รหัสผ่าน      | Username                        | suthin_tham@hotmail.com                                                        |                                            |
| 🛅 ູຮປກາພ        | รหัสผ่านปัจจุบัน <mark>*</mark> | โปรดระบุ                                                                       | 0                                          |
|                 | รหัสผ่านใหม่ *                  | โปรตระบุ                                                                       | 0                                          |
|                 |                                 | รหัสผ่านต้องประกอบไปด้วย ตัวอักษรภาเ<br>เล็ก (a-z) ตัวเลข (0-9) และมีความยาว 6 | ษาอังกฤษตัวใหญ่ (A-Z) ตัว<br>- 30 ตัวอักษร |
|                 |                                 | 🗃 บันทึกข้อมูล                                                                 |                                            |
|                 |                                 |                                                                                |                                            |

### หากต้องการแก้ไขรหัสผ่าน ให้เลือกที่ Tab รหัสผ่าน โดยระบบจะแสดงหน้าจอดังรูป

หากต้องการแก้ไขรูป Profile ให้เลือก Tab รูปภาพ โดยระบบจะแสดงหน้าจอดังรูป

| รหัสผ่าน           ชารูปภาพ         สากใฟล์รูปภาพมาวางเพื่อนำ<br>เข้าระบบ หรือ Click เพื่อ<br>เอือกไฟล์<br>รองรับไฟล์ jpg, jpeg,<br>.png                                                                                                    | 🚨 ข้อมูลส่วนตัว | 🖭 ຮູປກາພ |                                                                                                    |  |
|----------------------------------------------------------------------------------------------------|-----------------|----------|----------------------------------------------------------------------------------------------------|--|
| 🖻 ູຣູປກາພ<br>ເຊັ່ງການ<br>ເລັດກໄຟລ໌<br>ເລັດກໄຟລ໌<br>ເລັດການ<br>ເລັດ<br>ເລັດ<br>ເລັດ<br>ເລັດ<br>ເລັດ<br>ເລັດ<br>ເລັດ<br>ເລັດ | 👂 รหัสผ่าน      |          |                                                                                                    |  |
|                                                                                                    | 🖻 ູຣູປກາພ       |          | ลากไฟล์รุปภาพนาวางเพื่อนำ<br>เข้าระบบ หรือ Click เพื่อ<br>เลือกไฟล์<br>รองรับไฟล์ .jpg, .jpeg.<br>.png |  |
|                                                                                                    |                 |          |                                                                                                    |  |

1.12 การผูก Gmail และ Facebook Login เข้ากับ User

ในการผูก Gmail และ Facebook Login เข้ากับ User ของสมาชิกนั้น ให้ทำตามขั้นตอน

ดังนี้

 ในหน้าจอ User Profile ให้เลื่อนลงมาที่ด้านล่างหน้าจอ จะพบหัวข้อ External Accounts ดังรูป

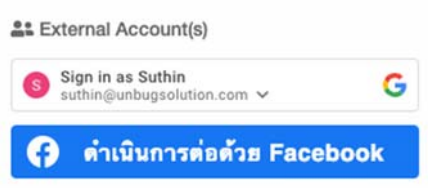

 หากต้องการผูก Gmail Account เข้ากับ User ของตนเอง ให้กดปุ่ม Login ผ่าน Gmail โดยระบบจะแสดงหน้าจอดังรูป

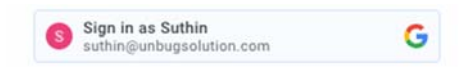

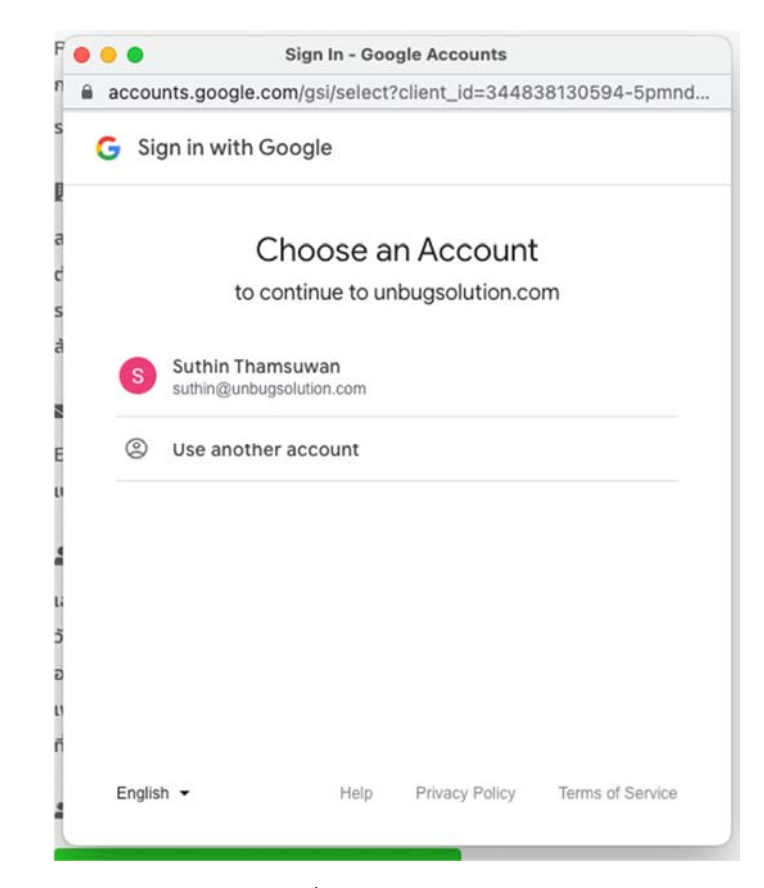

- เลือก Gmail Account ที่ต้องการผูกเข้ากับ User ของผู้ใช้งาน จากนั้นกดปุ่มยอมรับ ข้อตกลงในการใช้งาน โดยหลังจากที่ผ่านกระบวนการ Login ของ Gmail เรียบร้อย แล้ว ผู้ใช้งานก็จะสามารถ Login เข้าใช้งานระบบโดยใช้ Gmail Account ได้ทันที
- 4) หากต้องการผูก Facebook Account เข้ากับ User ของผู้ใช้งาน ให้กดปุ่ม Login ผ่าน Facebook โดยระบบจะแสดงหน้าจอดังรูป

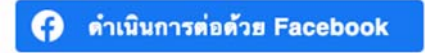

| • • •              | 🚯 facebook.com 🔒                        |  |
|--------------------|-----------------------------------------|--|
| Facebook           |                                         |  |
| Log in to use your | Facebook account with NIDTEP e-Library. |  |
| Emph               | all address or one number:              |  |
| Pa                 | Log In                                  |  |
|                    | Forgotten account?                      |  |
|                    | Create New Account                      |  |
|                    |                                         |  |
|                    |                                         |  |
|                    |                                         |  |
|                    |                                         |  |
|                    |                                         |  |
|                    |                                         |  |
|                    |                                         |  |
|                    |                                         |  |

5) ทำการ Login เข้า Facebook โดยหลังจากที่ Login และกดปุ่มยอมรับข้อตกลงในการ ใช้งานของ Facebook แล้ว ผู้ใช้งานก็จะสามารถ Login เข้าใช้งานระบบโดยใช้ Facebook Account ได้ทันที

1.13 การเพิ่ม e-Book ลงชั้นหนังสือ (My Bookshelf)

สมาชิกที่ Login เข้าใช้งานระบบแล้ว จะสามารถเพิ่ม e-Book ลงในชั้นหนังสือของตนเองได้ โดยทำตามขั้นตอนดังนี้

1) ที่หน้าจอ Public Website เลือก e-Book ที่ต้องการจะอ่าน ดังรูป

| NIDTEP E-Library | หน้าหลัก หนังสือออดนิสม ~ หนังสือไหม่ ~ ง                                                                                                    | หมวดหมู่หนังสือ ข่าวสาร แนะนำหนังสือ จั                                                     | ดสัตรา |
|------------------|----------------------------------------------------------------------------------------------------|---------------------------------------------------------------------------------------------|--------|
|                  | E-Book รายเราแหลก ราสาเป็นกำรงรามการพัฒนา หลักสุลร Superviso<br>การทำงานในโลกที่ที่ในหาน/ สถาปันที่สหมาดๆ คณางรรย์ และบุคลากระ<br>ฟุฒยะ สถาปันที่แหวดๆ คณางรย์ ผละบุคลากระการที่กรา<br>Barcode: E0027<br>และนี้พะ E0027<br>สำคัญ 5.800k สตรั้นหน่งคือ | ทร แด VUCA World เพื่อการเปลี่ยนแปลงกระบวนพั<br>หางการศักษา                                 | ní     |
| remaindubers     | E-Book รายงานผลการต่างมินกิจกรรม การประชุมปฏิบัติการสร้างเหรือ<br>ศักราชที่ออปแลนนการที่แหลื่อนการปฏิบัติการสร้างเหรือ<br>ผู้และ สถาปัตโดการๆ คณาจารป์ ผสบุตลากการกับที่กหา<br>Barcode: E0026<br>และมียะ E0026                                        | เขมือการพิตตามประเมินผล หลักสูตรการวางแผนกา<br>มาธิการในภูมิกาษ/ สถาบันพัฒนาครู คณาจารยั แล | n<br>: |
|                  | ช่างช่างช่าง<br>•เพิ่ม E-Book ละขึ้นหนังสือ                                                                                                    |                                                                                             |        |

- หากเป็น e-Book ที่เปิดให้อ่าน Online แล้ว จะมีปุ่ม เพิ่ม e-Book ลงชั้นหนังสือ แสดง อยู่ที่หน้าจอรายละเอียดหนังสือ
- กดปุ่ม เพิ่ม e-Book ลงชั้นหนังสือ โดยหากดำเนินการสำเร็จ ระบบจะแสดงหน้าจอชั้น หนังสือ พร้อมด้วยหนังสือที่ต้องการอ่าน ดังรูป

|                                                          | orary |                                                                                                    | 🎒 situn unduri 👻 |
|----------------------------------------------------------|-------|----------------------------------------------------------------------------------------------------|------------------|
| MENU                                                     | ≡     | 😤 หน้าหลัก                                                                                                    |                  |
| 😤 Hilthda                                                |       | 🌶 ด้วย่างนั้นหนังสือ 🗧 ดูหนังสือเห่นชื่นๆ                                                                                                    |                  |
| <ul> <li>เหม่งสถาร์ออสร</li> <li>เหม่งสถารียม</li> </ul> |       | remend after<br>remend after<br>re |                  |
|                                                          |       |                                                                                                    |                  |

4) สมาชิกสามารถอ่าน e-Book ได้โดยการกดที่หนังสือ โดยระบบจะแสดงหน้าจอให้อ่าน e-Book ดังรูป

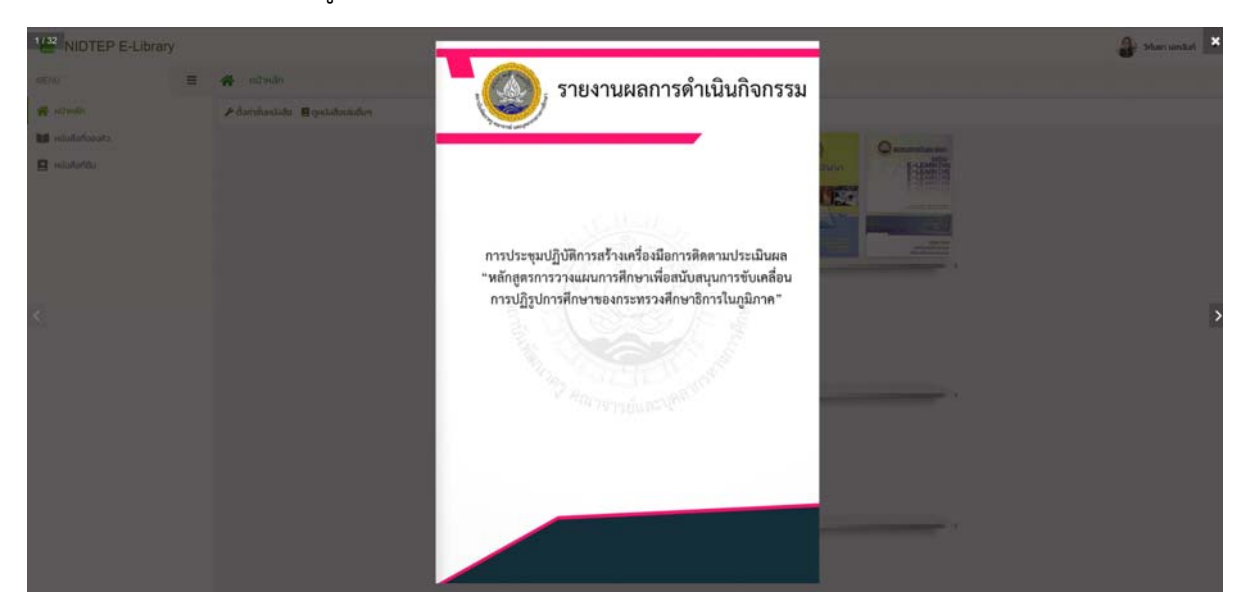

5) กดปุ่ม Next และ Previous เพื่อเปิดอ่าน e-Book ดังรูป

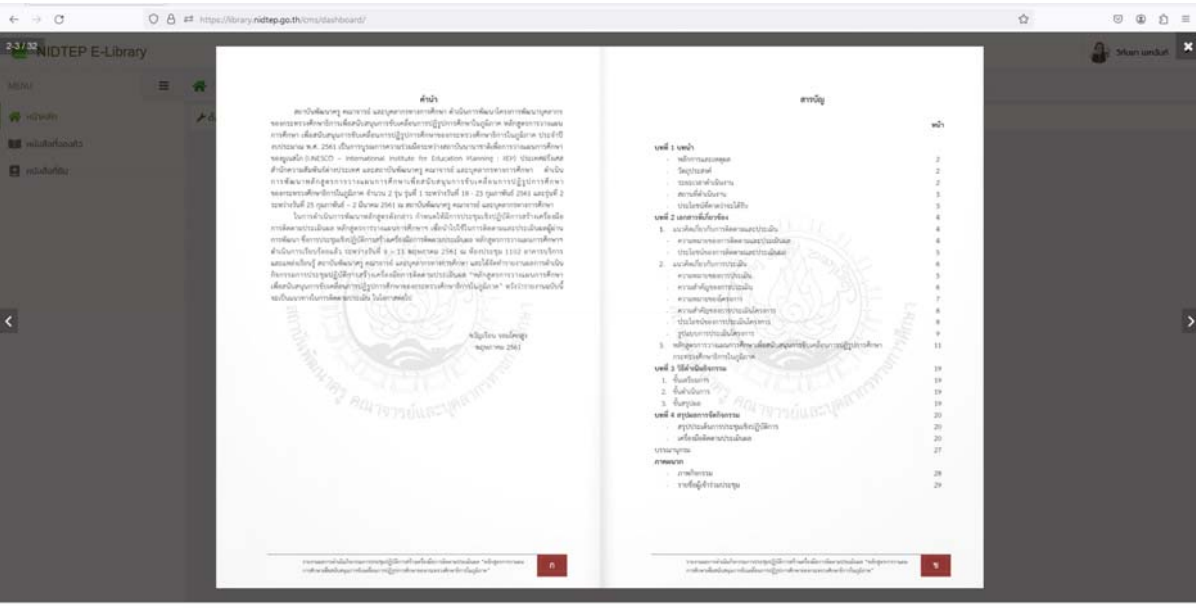

• - • I R H H 4 8 4 8 9 2

1.14 การลบ e-Book ออกจากชั้นหนังสือ (My Bookshelf)

หากต้องการนำ e-Book ออกจากชั้นหนังสือ สามารถทำได้โดยการกดปุ่ม ตั้งค่าชั้นหนังสือ ที่หน้าจอชั้นหนังสือ ดังรูป

| 🛠 / หน้าหลัก         |                      |  |
|----------------------|----------------------|--|
| 🖌 ตั้งค่าชั้นหนังสือ | 🛢 ดูหนังสือเล่มอื่นๆ |  |

## โดยหลังจากที่กดปุ่มนี้ ระบบจะแสดงปุ่มให้ลบ e-Book ออกจากชั้นหนังสือ ดังรูป

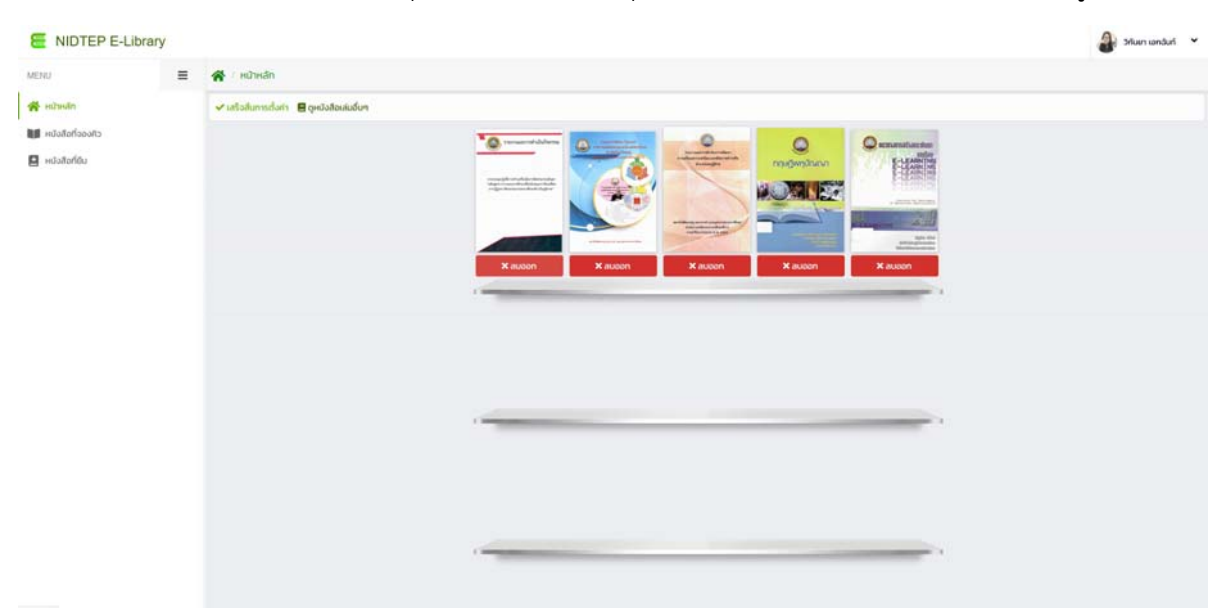

กดปุ่ม ลบออก เพื่อลบหนังสือออกจากชั้นหนังสือ โดยระบบจะแสดงหน้าจอเพื่อให้ยืนยันการลบ หนังสือออกจากชั้นหนังสือ ดังรูป

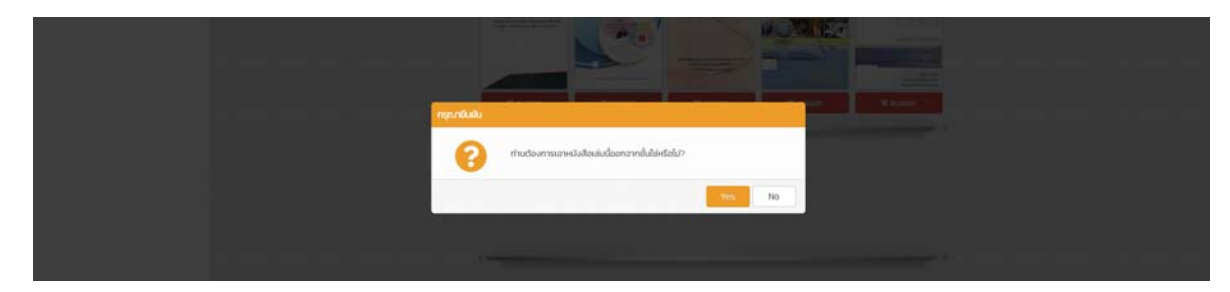

หลังจากที่เอา e-Book ออกจากชั้นหนังสือแล้ว ให้กดปุ่ม เสร็จสิ้นการตั้งค่า เพื่อกลับไปยังหน้าจอชั้น หนังสือเหมือนเดิม

## 1.15 การอ่าน e-Book ในชั้นหนังสือ

สมาชิกที่ Login เข้าใช้งานระบบสามารถอ่าน e-Book ที่มีอยู่บนชั้นหนังสือของตนเองได้ โดยกดที่รูปหนังสือที่ต้องการอ่าน ดังรูป

| E NIDTEP E-Li    | brary |                                          | 🔒 Srium iansuri 👻 |
|------------------|-------|------------------------------------------|-------------------|
| MENU             | =     | 😤 i Hùrsân                               |                   |
| 🕐 Hilwain        |       | 🖋 ตั้งกำชั้นหนังสือ 🗧 ดูหนังสือแผ่งขึ้นๆ |                   |
| ній ній Араровія |       | Terrare of distance                      |                   |
| Huัvăafiliu      |       |                                          |                   |
|                  |       |                                          |                   |
|                  |       |                                          |                   |
|                  |       | -                                        |                   |
|                  |       |                                          |                   |
|                  |       |                                          |                   |
|                  |       |                                          |                   |
|                  |       |                                          |                   |
|                  |       |                                          |                   |
|                  |       |                                          |                   |
|                  |       |                                          |                   |
|                  |       |                                          |                   |
|                  |       |                                          |                   |
|                  |       |                                          |                   |

## โดยระบบจะเปิด e-Book ให้อ่านดังรูป

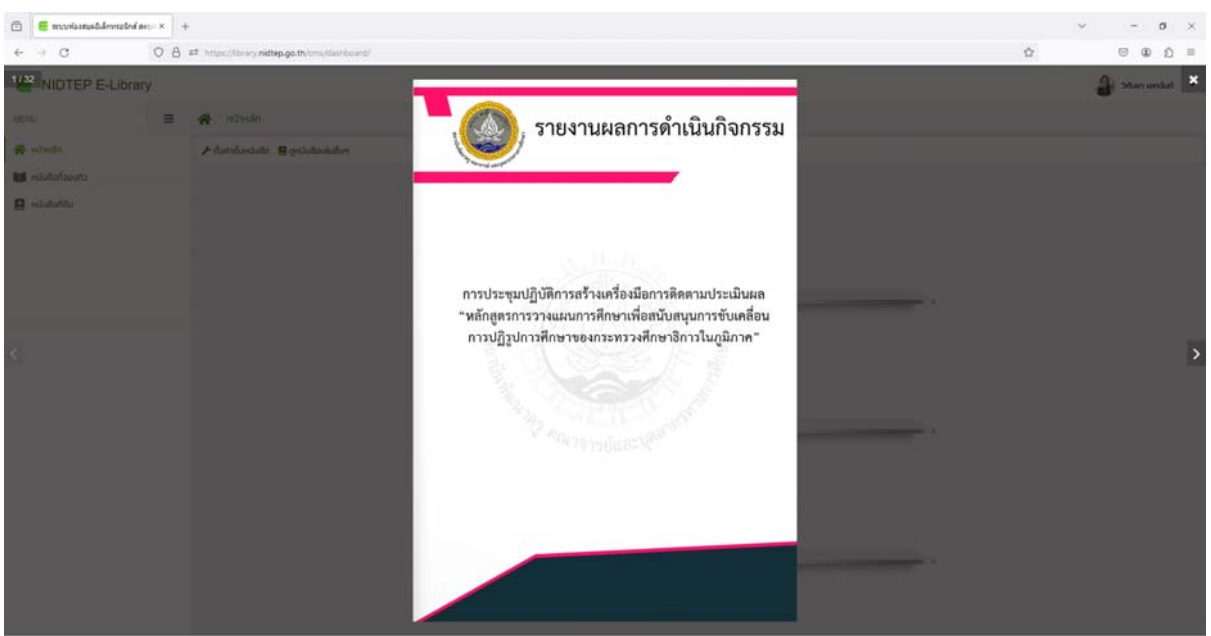

\* - \* I R = R < 0 A B 0 2

| 🗇 🗧 สระหรือสตรสินส์การสร้างส์ สะระ × +                                                                                                    |                                                |                                                                                                    |                                                                    | × -    | $\sigma := \times$ |
|----------------------------------------------------------------------------------------------------|------------------------------------------------|----------------------------------------------------------------------------------------------------|--------------------------------------------------------------------|--------|--------------------|
| ← → C O B # http://bray.nidtep.ga.th/onu/date                                                                                                    | board/                                         |                                                                                                    |                                                                    | ☆ ◎ 0  | ₽ <u>೧</u> =       |
| ALINE PERIONEPERIONERY     ALINE PERIONERY     ALINE PERIONE     ALINE PERIONE | <section-header><text></text></section-header> | <section-header><section-header><section-header><section-header><section-header><section-header><section-header><section-header><section-header><list-item><list-item></list-item></list-item></section-header></section-header></section-header></section-header></section-header></section-header></section-header></section-header></section-header> | 1<br>1<br>1<br>1<br>1<br>1<br>1<br>1<br>1<br>1<br>1<br>1<br>1<br>1 | 2 Star | andari ×           |

หากต้องการหยุดอ่านหนังสือ ให้กดปุ่มปิด ที่ด้านบนขวาของจอภาพ

1.16 การจองหนังสือ

สมาชิกสามารถจองคิวหนังสือที่จะยืมได้ โดยทำตามขั้นตอนดังนี้ 1) ที่หน้าจอแสดงหนังสือ กดปุ่ม จองคิวยืมหนังสือ ดังรูป

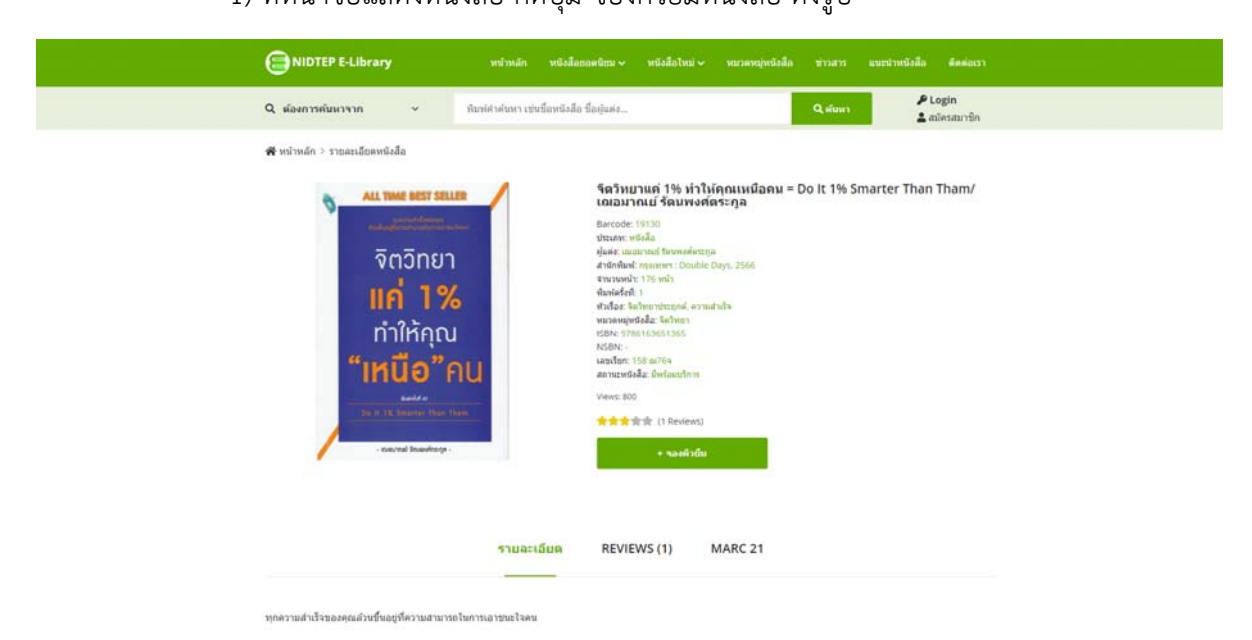

|              | ary |                                             |                                                        |                                                                                                    | 🔐 Shurn ianSuri |
|--------------|-----|---------------------------------------------|--------------------------------------------------------|----------------------------------------------------------------------------------------------------|-----------------|
| MENU         | =   | 😽 หนังสือที่ของกิว                          |                                                        |                                                                                                    |                 |
| 🛱 nitmän     |     | สถานะการออง                                 | hiseday                                                | - Q. View                                                                                                    |                 |
| способальсын |     |                                             |                                                        |                                                                                                    |                 |
| 📮 καυδιατίου |     | ริกวัตยา<br>แก่ 1%<br>ทำให้ดุณ<br>"เหนือ"คน | ซึ่งหมังสือ<br>Barcode<br>สถานเการวชง<br>X เกรลิกการวช | Schneur 11- friðlingundanu - Do il 11- Smarter Than<br>Thani unuunnal Souravlössiga<br>19130<br>I galað (softs) |                 |
|              |     | 8 1 A                                       |                                                        |                                                                                                    |                 |

2) โดยหากว่าจองคิวสำเร็จ ระบบจะแสดงหน้าจอหนังสือที่จองคิวอยู่ ดังรูป

 หากสมาชิกต้องการยกเลิกหนังสือที่จองคิวไว้ ก็สามารถทำได้ โดยการกดปุ่ม ยกเลิกการ จอง โดยระบบจะแสดงหน้าจอเพื่อยืนยันการยกเลิกการจองคิว ดังรูป

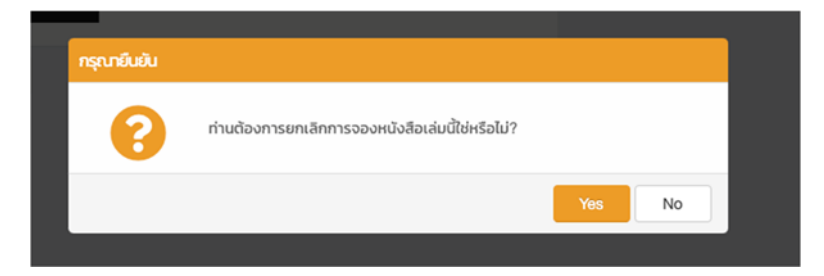

4) ทั้งนี้ หากหนังสือที่จองคิวไว้ ได้คิวยืมแล้ว ระบบจะแสดงสถานการณ์จองคิวดังรูป

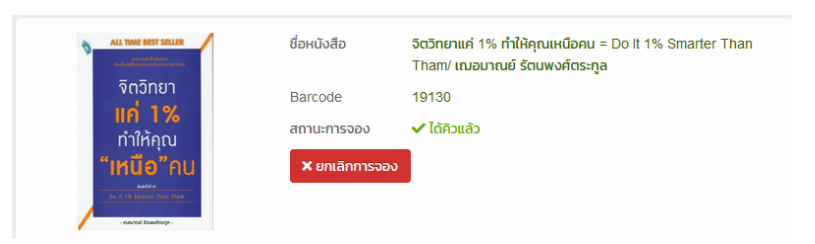

## 1.17 การดูหนังสือที่ยืม

สมาชิกสามารถดูรายการหนังสือที่ตนเองยืมอยู่ในปัจจุบันได้ที่เมนู หนังสือที่ยืม โดยระบบจะ แสดงหน้าจอดังรูป

| E NIDTEP E-Li      | brary |                                    |             |                                                                                         |           | 🗿 Srium Landuri |
|--------------------|-------|------------------------------------|-------------|-----------------------------------------------------------------------------------------|-----------|-----------------|
| MENU               | =     | 👫 ( หนังสือที่ยืน                  |             |                                                                                         |           |                 |
| 😤 หน้าหลัก         |       | ทางเลือกการแสดงผล                  |             | ชื่อหนังสอ                                                                              | ijudo     | Q Search        |
| 🖬 หนังสือทั้งองกิว |       | และเวลาสิ่งสิ่งที่ดีบอยู่ในเวลานี้ |             | <ul> <li>Idamaq —</li> </ul>                                                            | - history |                 |
| 📃 หนังสือที่อื่น   |       |                                    |             |                                                                                         |           |                 |
|                    |       |                                    | ซื่อหนังสือ | อิตอักษาษณ์ 1% ทำให้คุณหน้อคม = Do it 1% Smarter Than<br>Them university อิตอน หรือหากล |           |                 |
|                    |       | จิตวิทยา                           | Barcode     | 19130                                                                                   |           |                 |
|                    |       | <b>IIN 1%</b>                      | วนที่ยืน    | 19 iuunou 2567                                                                          |           |                 |
|                    |       | "เหนือ"คน                          | ทำเหนดกับ   | 4 whomeio 2567                                                                          |           |                 |
|                    |       | -                                  |             |                                                                                         |           |                 |
|                    |       | C 1 3                              |             |                                                                                         |           |                 |
|                    |       |                                    |             |                                                                                         |           |                 |
|                    |       |                                    |             |                                                                                         |           |                 |

#### 2. การเข้าใช้งานระบบห้องสมุดอัตโนมัติ สคบศ. โดยผ่านทางโทรศัพท์มือถือ

#### 2.1 หน้า Public Website

หน้า Public Website ของผู้ใช้งานโดยผ่านทางโทรศัพท์มือถือ เป็นดังรูป

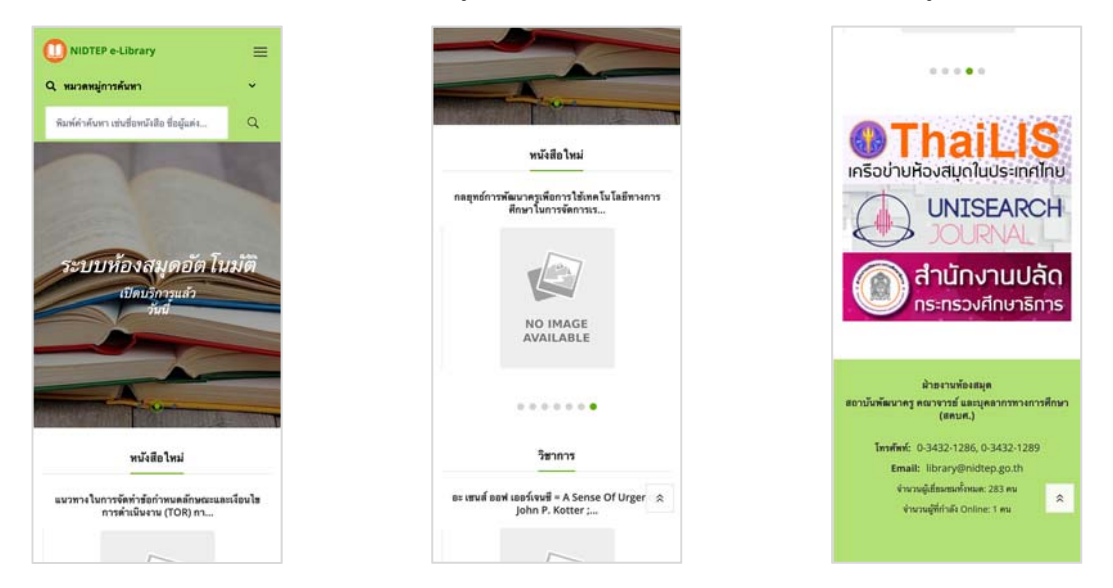

#### 2.2 การดูหนังสือ

ผู้ใช้งานสามารถดูรายการหนังสือได้หลายวิธี เช่น การค้นหาหนังสือ การดูหนังสือตามเมนู เช่น หนังสือยอดนิยม หนังสือใหม่ เป็นต้น โดยหน้าจอแสดงรายละเอียดหนังสือจะมีดังนี้

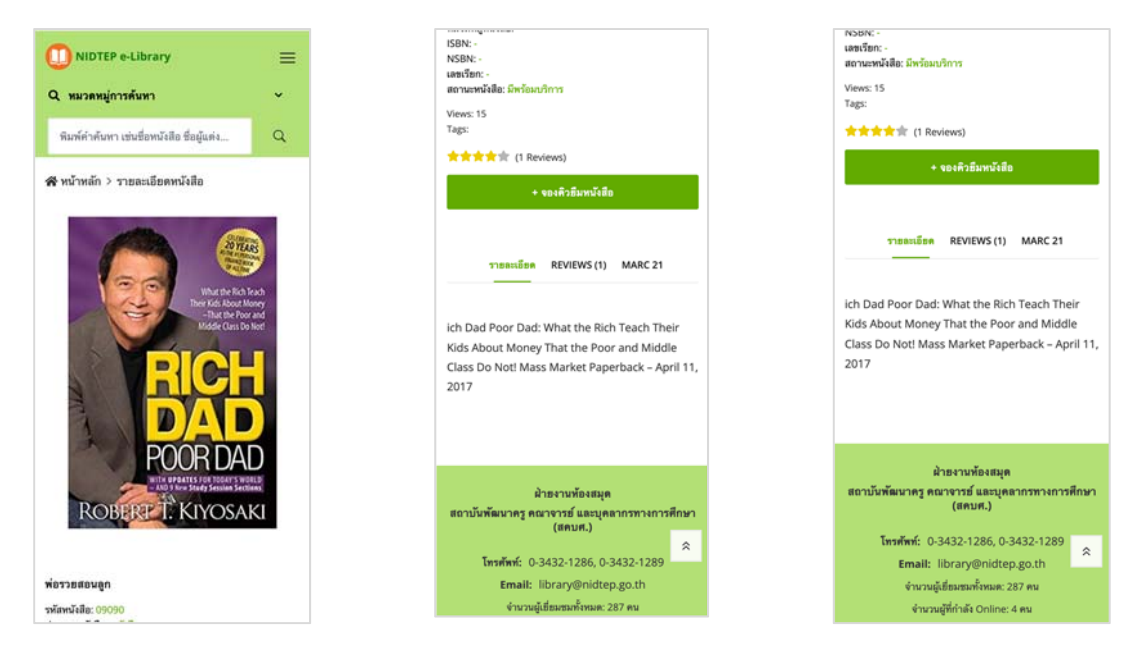

#### 2.3 การ Review หนังสือ

ผู้ใช้งานที่ Login เข้าใช้งานระบบแล้ว จะสามารถ Review หนังสือได้ โดยไปที่หน้าจอ หนังสือที่ต้องการ Review แล้วเลือก Tab Review แล้วกรอกข้อความ Review และให้คะแนน ดังรูป

| <ul> <li>NIDTEP e-Library</li> <li>หมวดหมู่การดันหา</li> </ul>                                                                                                    | ≡<br>• | การบริหารการศึกษา, การศึกษาขั้นที่แฐาน, การบริหาร,<br>โรงเรือหม้อยมศึกษา, กรุงเทพฯ<br>ISBN: -<br>NSBN: -<br>แตนซิพาะ จ 66/2560<br>สถานะหนังสือ: มีพร้อมบริการ | ดูทัวที่ของหนังสือ                                                                                                |
|----------------------------------------------------------------------------------------------------|--------|----------------------------------------------------------------------------------------------------|----------------------------------------------------------------------------------------------------|
| พิมพ์คำค้นหา เช่นชื่อหนังสือ ชื่อผู้แต่ง<br>สิ หน้าหลัก > รายละเอียดหนังสือ                                                                                                    | Q      | Views: 43<br>Tags: การจัดการเรียนรู้, ประเทศไทย 4.0<br>索索索索索索 (0 Reviews)                                                                                     | รายละเอียด REVIEWS (1) MARC 21                                                                                    |
| The second second                                                                                                    |        | + จองดิวอีมหนังสือ<br>รายอะเอียด REVIEWS (0) MARC 21                                                                                                    | Review สำหรับหนังสือเสมนี                                                                                         |
| เรื่อง แนวการการที่เดงการการการปฏิมีกาม<br>จะเดิม ส่งนักสิมาก<br>ส่งนักการเปลี่ยงการการสืบเปลือง<br>จัดสำนัด บาตาวใหญ่มี บาตโดน<br>หลัง 1101                                                                   |        | สำหรับหนังสือเล่มนี้ยังไม่มี Review<br>เขียน Review                                                                                                    |                                                                                                    |
| reconfidencednessentian<br>utgentandentersatige samstalveden sonsons) på til<br>antiblekere granden utgentansensenter<br>dettersationen utgentansensenter<br>dettersationen utgentansensenter<br>tarbilde sons |        | ให้คะแนนหนังสือเล่มนี้<br>* * * * *<br>Review *                                                                                                    | ฝ่ายงานห้องสมุด<br>สถาบันพัฒนาครู คณาจารย์ และบุคลากรทางการศึกษา<br>(สถบศ.)<br>โทรศัพท์: 0-3432-1286, 0-3432-1289 |
| แนวทางการพัฒนาสมรรถนะการปฏิบัติงานของน<br>สำนักบิติการ สำนักงาบปลัดกระทรวงศึกษาอิกา                                                                                                    | ติกร   | עברארעד                                                                                                    | Email: library@nidtep.go.th<br>จำนวนผู้เขี่ขมขอกรั้งหมด: 287 คม<br>จำนวนผู้ที่กำลัง Online: 1 คม                  |

#### 2.4 การค้นหาหนังสือ

ผู้ใช้งานสามารถค้นหาหนังสือที่ต้องการได้ โดยพิมพ์คำค้นที่ช่องค้นหาหนังสือ ดังรูป

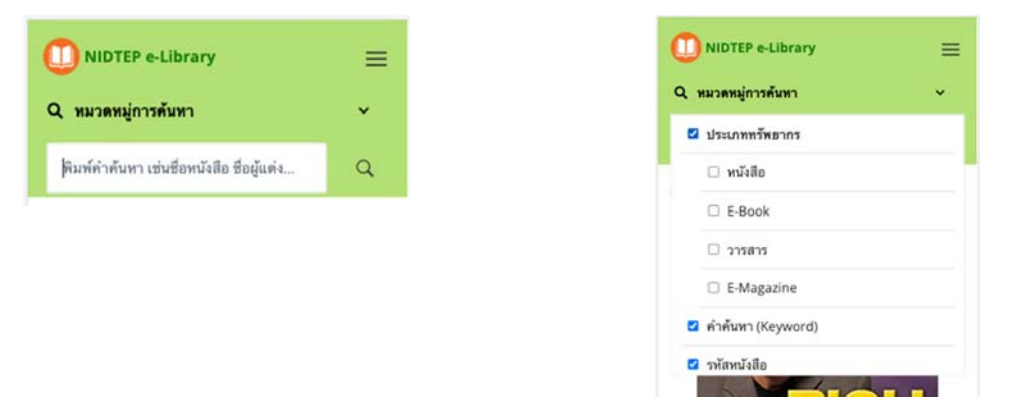

#### 2.5 การดูหนังสือตามหมวดหมู่

้ผู้ใช้งานสามารถเลือกดูหนังสือตามหมวดหมู่ได้ โดยทำตามขั้นตอนดังนี้

- 1. ที่หน้าจอแสงรายละเอียดหนังสือ ให้เลือกหมวดหมู่หนังสือที่ต้องการดู
- ระบบจะแสดงหน้าจอหนังสือที่มีในหมวดหมู่ที่ต้องการดู และแสดงรายการหมวดหมู่ หนังสือที่เกี่ยวข้องอื่น ดังรูป

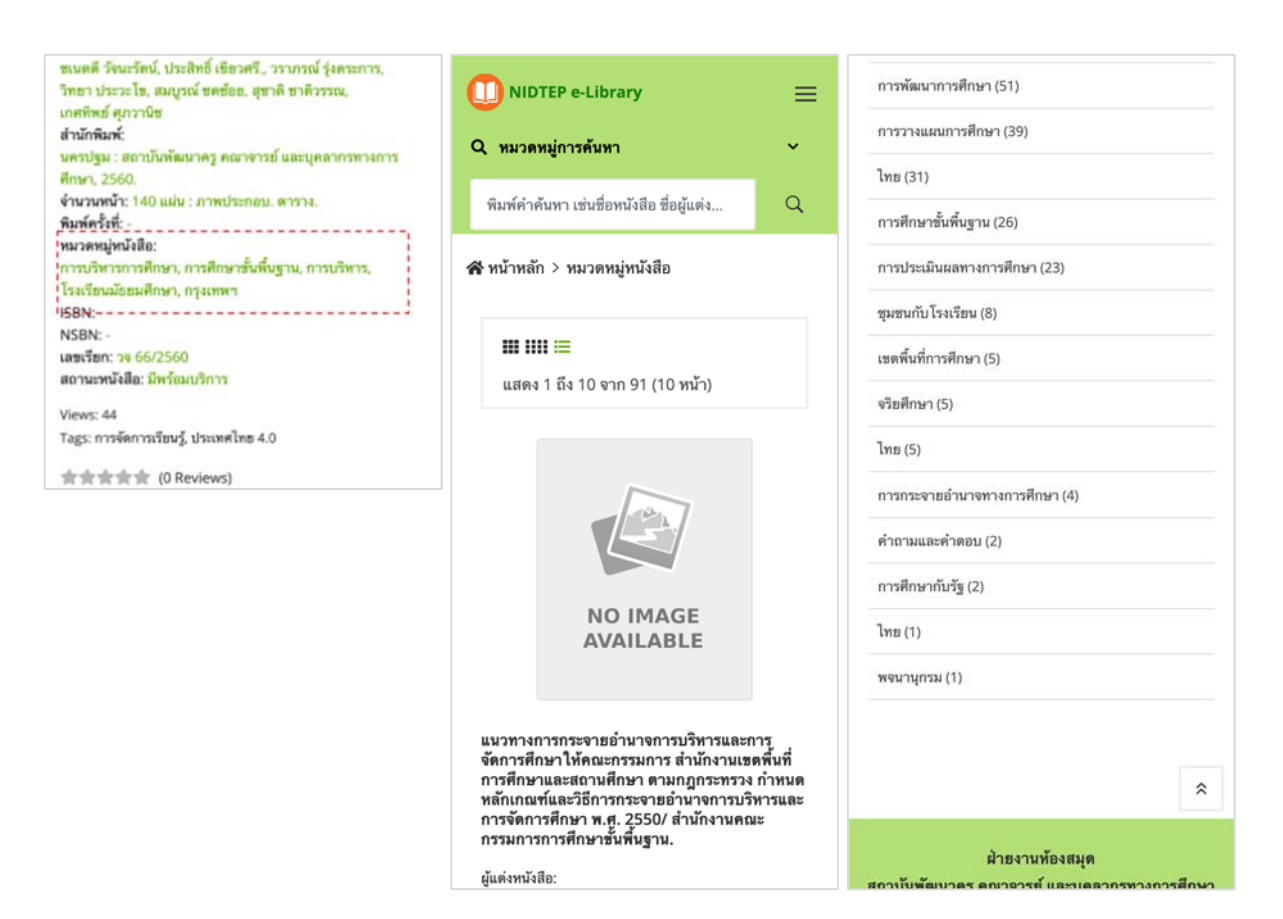

#### 2.6 การดูหนังสือยอดนิยม

ผู้ใช้งานสามารถเลือกดูหนังสือยอดนิยมได้ โดยเข้าที่เมนู หนังสือยอดนิยม ดังรูป

|                                                                                                    | หน้าหลัก         |
|----------------------------------------------------------------------------------------------------|------------------|
| Q หมวดหมู่การค่                                                                                           | หนังสือขอดนิยม   |
| พิมพ์คำค้นหา เช่า                                                                                         | e-Book           |
| 🛠 หน้าหลัก > หมา                                                                                          | หนังสือ          |
|                                                                                                    | งานวิจัย         |
| แสดง 1 ถึง 1(                                                                                             | e-Magazine       |
|                                                                                                    | Magazine         |
|                                                                                                    | หนังสือใหม่ 🎽    |
|                                                                                                    | ข่าวสาร          |
|                                                                                                    | แนะนำหนังสือ     |
| i                                                                                                    | ติดต่อเรา        |
|                                                                                                    | ชั้นหนังสือ      |
| แนวทางการกระจ<br>จัดการศึกษาให้ค<br>การศึกษาและสถ<br>หลักเกณฑ์และวิธี<br>การจัดการศึกษา<br>กรรมการการศึกษ | หนังสือที่จองไว้ |
| ผู้แต่งหนังสือ:                                                                                           |                  |

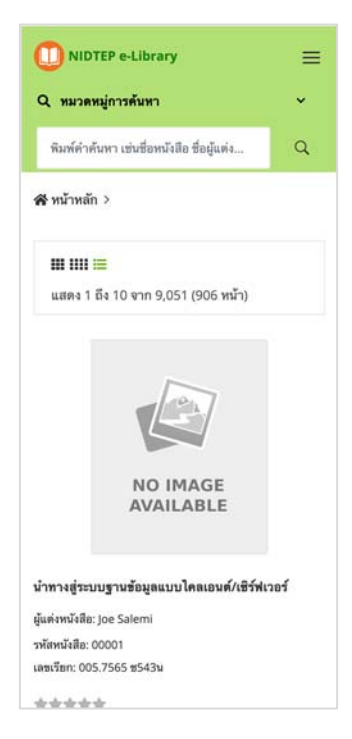

#### 2.7 การดูหนังสือใหม่

. ผู้ใช้งานสามารถดูหนังสือใหม่ได้ โดยเลือกที่เมนูหนังสือใหม่ ดังรูป

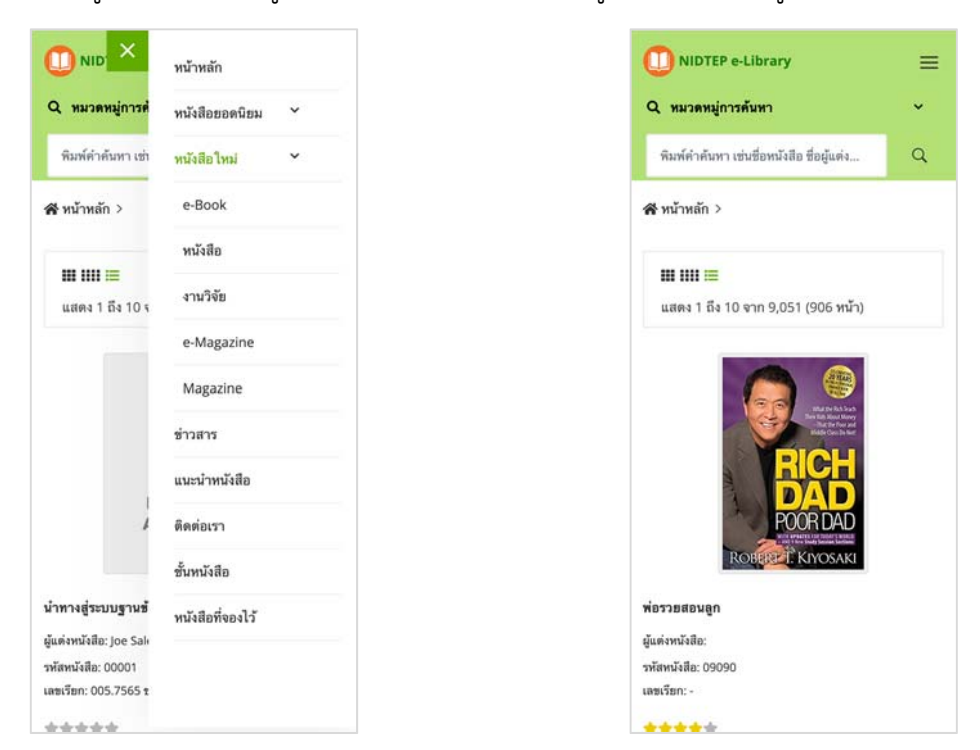

### 2.8 การดูข่าวสาร

้ผู้ใช้งานสามารถเลือกดูข่าวสารได้ โดยเข้าที่เมนูข่าวสาร โดยมีรายละเอียดดังรูป

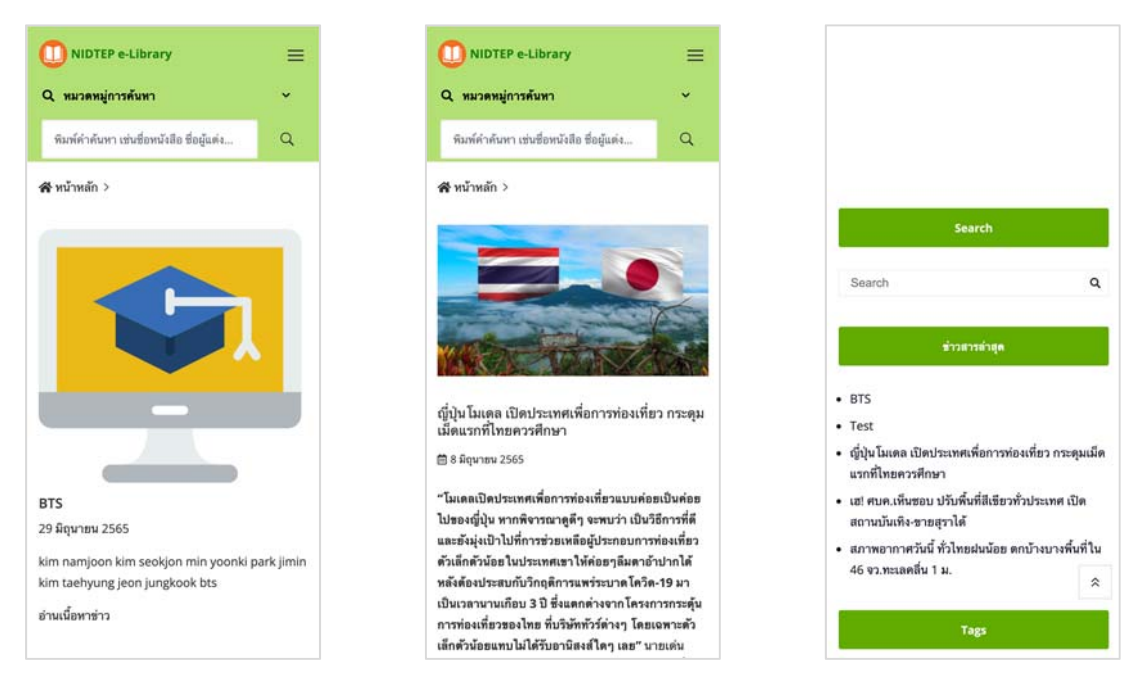

# 2.9 การลงทะเบียนเข้าใช้งาน ผู้ใช้งานสามารถลงทะเบียนเข้าใช้งานได้เลือกเมนูสมัครสมาชิก ดังรูป

|                           | หน้าหลัก         | NIDTEP e-Library                                                                                                    | 0 NIDTEP e-Library                                                                                                   | NIDTEP e-Library                                             |  |
|---------------------------|------------------|----------------------------------------------------------------------------------------------------|----------------------------------------------------------------------------------------------------|--------------------------------------------------------------|--|
| Q หมวดหมู่การค่           | หนังสือขอดนิยม 💙 |                                                                                                    |                                                                                                    |                                                              |  |
| พืมพ์คำต้นหา เช่า         | หนังสือใหม่ 👻    | ข้อกำหนดและเงื่อนไข                                                                                                    | / HEUSTER                                                                                                    |                                                              |  |
|                           | ข่าวสาร          | ยินดีต้อบรับสู่แพลตฟอรีม กรุณาอ่านเงื่อนไขและข้อกำหนดเหล่านี้<br>โดยละเอียดเงื่อนไขในการใช้บริการต่อไปนี้จะใช้บังคับกับการใช้งาน                                                                           | กรุณากรอกข้อมูลของท่านให้ครบถ้วน จากนั้นทดปุ่มลง<br>ทะเบียนเข้าใช้งาน                                                |                                                              |  |
| 6                         | แนะนำหนังสือ     | และการเข้าถึงแพลตฟอร์มของท่าน (ดึงระบุข้างล่าง) และการใช้<br>บริการ                                                                                                    | Login Account                                                                                                    |                                                              |  |
|                           | ดิตต่อเรา        | โดยการเข้าถึงแพลตฟอร์มและ/หรือใช้บริการ ท่านตทองที่จะผูกพัน<br>โดย เงื่อนใชในการใช้บริการนี้หากท่านในตกองด้วยกับเงื่อนไขในกา                                                                               | Email Address*                                                                                                    | กรุณายืนยันตัวตน                                             |  |
| * 5. 40                   |                  | ใช้บริการนี้อย่าเข้าใช้ และ/หรือใช้แพลตฟอร์มนี้หรือบริการ                                                                                                    | admin 😂                                                                                                    | ระบบได้ส่ง One-Time-Password (OTP) ไปให้กับท่านทาง           |  |
| ยลเสน่ห์วิปีผู้           | สมัครสมาชิก      | การเข้าถึงและใช้ส่วนที่มีการใช้รหัสป้องกันและ/หรือรักษาความ<br>ปลอดภัยของแพลตฟอร์มและ/หรือการใช้บริการจะจำกัดไว้สำหรับ<br>ลกค้าที่มีนับมีผีใช้เก่านั้นท่านต้องไม่เข้าใช้หรือพยามาแข้าใช้ส่วน               | ท่านจะต้องยืนยันด้วตนด้วย OTP ทาง Email อีกครั้ง                                                                     | เกิร์นในช่องด้านล่าง และทดปุ่ม ยืนยับด้วตน เพื่อไปยังขั้นตอง |  |
|                           | Logie            |                                                                                                    | รหัสพ่าน *                                                                                                    | dəlu                                                         |  |
| A COR                     | Login            | ดังกล่าวของแพลตฟอร์มนี้และ/หรือบริการ หรือยังข้อมูลอื่นใดที่มี                                                                                                    | ·····                                                                                                    | sita OTP                                                     |  |
|                           |                  | การป้องกันโดยไม่ได้รับอนุญาต ผ่านทางช่องทางใด ๆ ทีเราไม่ได้<br>เจตนาเปิดให้ใช้สำหรับการใช้งานโดยเฉพาะของท่านการฝ่าฝันข้อ<br>กำหนดนี้อาจจะเป็นความผิดตามพระราชบัญญัติว่าด้วยการกระกำ                        | รหัสผ่านต้องประกอบไปด้วย ตัวอักษรภาษาอังกฤษตัวใหญ่ (A-<br>Z) ตัวเล็ก (a-z) ตัวเลข (0-9) และมีความยาว 6 - 30 ตัวอักษร | rtBKox -                                                     |  |
| and some                  |                  | ผิดเกี่ยวกับคอมพิวเตอร์พ.ศ. 2550 ของประเทศไทย                                                                                                    | 🚨 ข้อมลส่วนตัว                                                                                                    | lusas:u C                                                    |  |
| and and the second states |                  | หากท่านอายุต่ำกว่า 18 ปี : ท่านต้องได้รับความขับขอบจากบิดา                                                                                                    | กำนำหน้าชื่อ *                                                                                                    |                                                              |  |
|                           |                  | มารถหารอสูงาทรองงามหารูกขายอองกายการออมรงงางขอมของ<br>การใช้บริการนี้และความตกลงของมุคคลดังกล่าวในการเข้ารับผิด<br>ชอบต่อ:                                                                                 | ใปรถเลือก 💌                                                                                                    | ิ จัยมยมต่วตน                                                |  |
|                           |                  | 1. การกระทำของท่าน                                                                                                    | ба *                                                                                                    | NIDTEP e-Library System                                      |  |
| แนวทางการขับ:<br>สำนัก    |                  | <ol> <li>ค่าบริการใด ๆ ที่เกี่ยวข้องกับการใช้บริการใด ๆ หรือการชื่อ<br/>สินค้าของท่าน และ</li> <li>คะการเร็ก และ เขาสุด เร็ก สินค้า เร็ก และ เร็ก สินค้า เร็ก เร็ก เร็ก เร็ก เร็ก เร็ก เร็ก เร็ก</li></ol> | Tusosey                                                                                                    |                                                              |  |
|                           |                  |                                                                                                    | นานสกุล *                                                                                                    |                                                              |  |
|                           |                  |                                                                                                    | lusas:ų                                                                                                    |                                                              |  |
|                           |                  |                                                                                                    | เบอร์โทรศัพท์มือถือ                                                                                                  |                                                              |  |
|                           |                  |                                                                                                    | acaa                                                                                                    |                                                              |  |

## 2.10 การ Login เข้าใช้งาน

ผู้ใช้งานระบบสามารถ Login เข้าใช้งานได้ โดยเลือกเมนู Login ดังรูป

| 0 NIDTEP e-Library                            |
|-----------------------------------------------|
|                                               |
| ยินดีต้อนรับ โปรดเข้                          |
| Username/Email *                              |
| admin                                         |
| 516H 10                                       |
| อันไม่ไข่โปรแกรม<br>อัตโนมัติ                 |
| - Ang                                         |
| เข้าสู่ระบบ                                   |
| สร้างบัญชี                                    |
| หรือเข้าสู่ระบนโดยใช้บัญ                      |
| Sign in as Suthin suthingsunbugsolution.com v |
| 🤪 ดำเนินการต่อด้วย Fa                         |
|                                               |
|                                               |

#### 2.11 การแก้ไขข้อมูลส่วนตัว

สมาชิกผู้ใช้งานระบบสามารถแก้ไขข้อมูลส่วนตัวได้ โดยเลือกเมนู My Profile ดังรูป

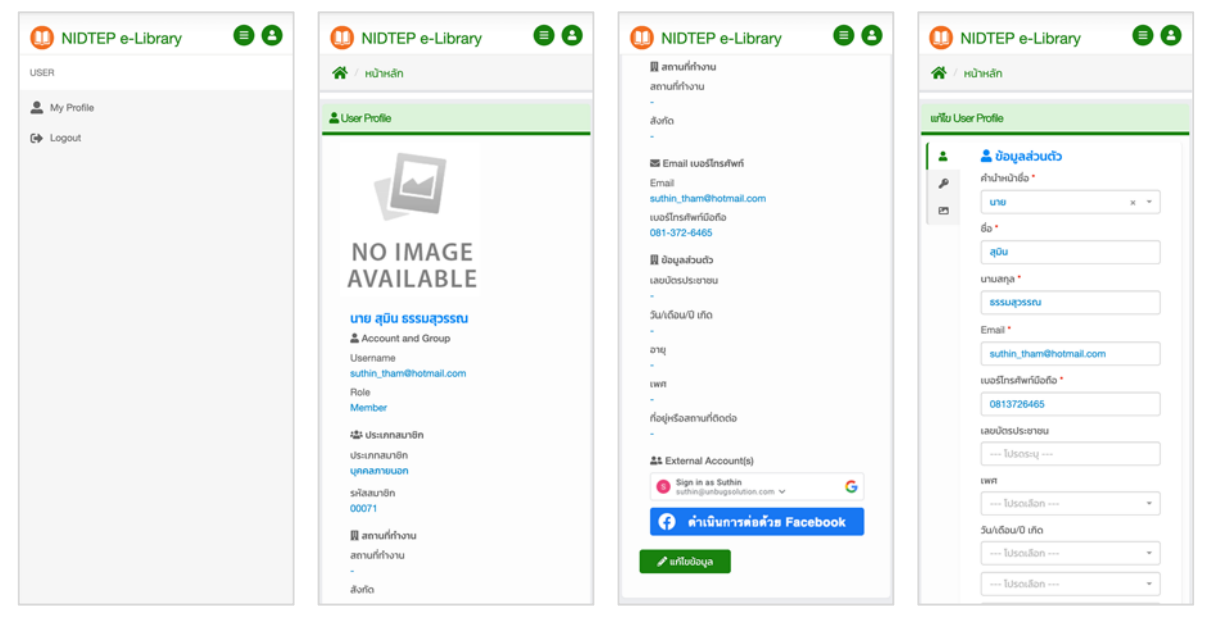

2.12 การผูก Gmail และ Facebook Login เข้ากับ User

สมาชิกสามารถผูก Gmail และ Facebook Account ของตนเองเข้ากับ Login Account ของตนได้ โดยทำตามขั้นตอนดังนี้

- 1. ไปที่หน้าจอแสดง Profile ของตน
- 2. เลื่อนหน้าจอลงมาด้านล่าง
- ที่หน้าจอด้านล่าง ให้กดปุ่มเชื่อมโยง Gmail Account และ Facebook Account และ ทำตามขั้นตอนของ Gmail และ Facebook
- โดยหลังจากที่ระบบทำการเชื่อมโยง Gmail Account และ Facebook Account เข้า กับ Login ของผู้ใช้งานแล้ว ผู้ใช้งานจะสามารถ Login เข้าใช้งานระบบโดยใช้ Gmail และ Facebook Account ได้

| เงาน<br>เบอร์โทรศัพท์                 | G Sign in with Google                                                                                                    |  |
|---------------------------------------|----------------------------------------------------------------------------------------------------|--|
| เบอร์ไทรศัพท์                         |                                                                                                    |  |
| เบอร์โทรศัพท์                         |                                                                                                    |  |
| เบอร์โกรศัพท์                         |                                                                                                    |  |
| เบอร์โทรศัพท์                         |                                                                                                    |  |
|                                       | Chaosa an Account                                                                                                    |  |
|                                       | Choose an Account                                                                                                    |  |
| ham@hotmail.com                       | to continue to unbugsolution.com                                                                                                    |  |
| รัพท์มือถือ                           | in the second second se |  |
| -6465                                 |                                                                                                    |  |
| ส่วนตัว                               | Suthin Thamsuwan                                                                                                    |  |
| ไระชาชน                               | suthin@unbugsolution.com                                                                                                    |  |
|                                       | 2000 - 50 - 50<br>2                                                                                                    |  |
| ปี เกิด                               | Munbug Solution                                                                                                    |  |
|                                       | system@unbugsolution.com                                                                                                    |  |
|                                       |                                                                                                    |  |
|                                       | Inhus Solution                                                                                                    |  |
|                                       | info@unbugsolution.com                                                                                                    |  |
|                                       | - mogenbagsolation.com                                                                                                    |  |
| กามที่ติดต่อ                          |                                                                                                    |  |
|                                       | (e) Use another account                                                                                                    |  |
| nal Account(s)                        |                                                                                                    |  |
| in as Suthin<br>Sounbugsolution.com 🗸 |                                                                                                    |  |
| ดำเนินการต่อด้วย Facebook             | English 👻                                                                                                    |  |
|                                       |                                                                                                    |  |

2.13 การเพิ่ม e-Book ลงชั้นหนังสือ (My Bookshelf) สมาชิกสามารถเพิ่ม e-Book ลง Bookshelf ของตนเองได้ โดยค้นหาหนังสือ e-Book ที่ ต้องการ จากนั้นกดปุ่ม เพิ่ม e-Book ลงชั้นหนังสือ ดังรูป

| D NIDTEP e-Library                                             | =  | าทัสทนังสือ: 09083<br>ประเภทหนังสือ: e-Book<br>ผันด่งหนังสือ: - | 0 NIDTEP e-Library                                                                                                    |
|----------------------------------------------------------------|----|-----------------------------------------------------------------|----------------------------------------------------------------------------------------------------|
| Q หมวดหมู่การค้นหา                                             | ~  | สำนักพิมพ์: -<br>ส่วนวามหน้า: -                                 | 😤 / หน้าหลัก                                                                                                    |
|                                                                |    | จานวนทน 1<br>พิมพ์ครั้งที่: -                                   | r                                                                                                    |
| พิมพ์ค่าค้นหา เช่นชื่อหนังสือ ชื่อผู้แต่ง                      | Q  | หมวดหมู่หนังสือ:<br>เรอง                                        | 🗡 ตั้งค่าชั้นหนังสือ 🛛 🗏 ดูหนังสือเล่มอื่นๆ                                                                                                    |
|                                                                |    | NSBN: -                                                         |                                                                                                    |
| 🛠 หน้าหลัก > รายละเอียดหนังสือ                                 |    | เลขเรียก: -                                                     | DAILY STOIC                                                                                                    |
|                                                                |    | Download: 4                                                     | Jac meterialisms According to according to a |
|                                                                |    | Midnast: 2                                                      | THE ALL OF LITTLE                                                                                                    |
|                                                                |    | Tags:                                                           | TTAN NOTION                                                                                                    |
| THE                                                            |    | + เพิ่ม E-Book ลงขั้นหนังสือ                                    |                                                                                                    |
| SECON<br>RUL<br>MEL ROBE                                       |    | รายจะเบียด MARC 21                                              |                                                                                                    |
|                                                                |    | The E Corned Dulas Transform your Life Meets                    | <b>V</b>                                                                                                    |
| TRANSFORM YOUR LIFE MONK, AND CONFIDENCE &<br>EVERYDAY COMMADE | ** | and Confidence with Everyday Courage                            |                                                                                                    |
|                                                                |    |                                                                 | <b></b>                                                                                                    |
| The 5 Second Rule                                              |    |                                                                 |                                                                                                    |
| รหัสหนังสือ: 09083                                             |    |                                                                 |                                                                                                    |
| ประเภทหนังสือ: e-Book                                          |    | ฝายงานท้องสมุด                                                  |                                                                                                    |
| ผู้แต่งหนังสือ: -                                              |    | สถาบันพัฒนาครู คณาจารย์ และบุคลากรทางการ                        |                                                                                                    |
| สำนักพิมพ์:                                                    |    | (anDH.)                                                         |                                                                                                    |
| จานวนหนา: -                                                    |    | Turn Turk 0 2422 4286 0 2422 4280                               |                                                                                                    |
| กมากรรม<br>หมวดหม่หนังสีอ                                      |    | INTERNE: 0-3432-1286, 0-3432-1289                               |                                                                                                    |
|                                                                |    | Email: libran@aidtan as th                                      |                                                                                                    |

2.14 การลบ e-Book ออกจากชั้นหนังสือ (My Bookshelf)

ผู้ใช้งานสามารถลบ e-Book ออกจากชั้นหนังสือได้ โดยเลือกที่เมนู ตั้งค่าชั้นหนังสือ โดย ระบบจะแสดงหน้าจอให้เลือกลบ e-Book ที่ต้องการ ดังรูป

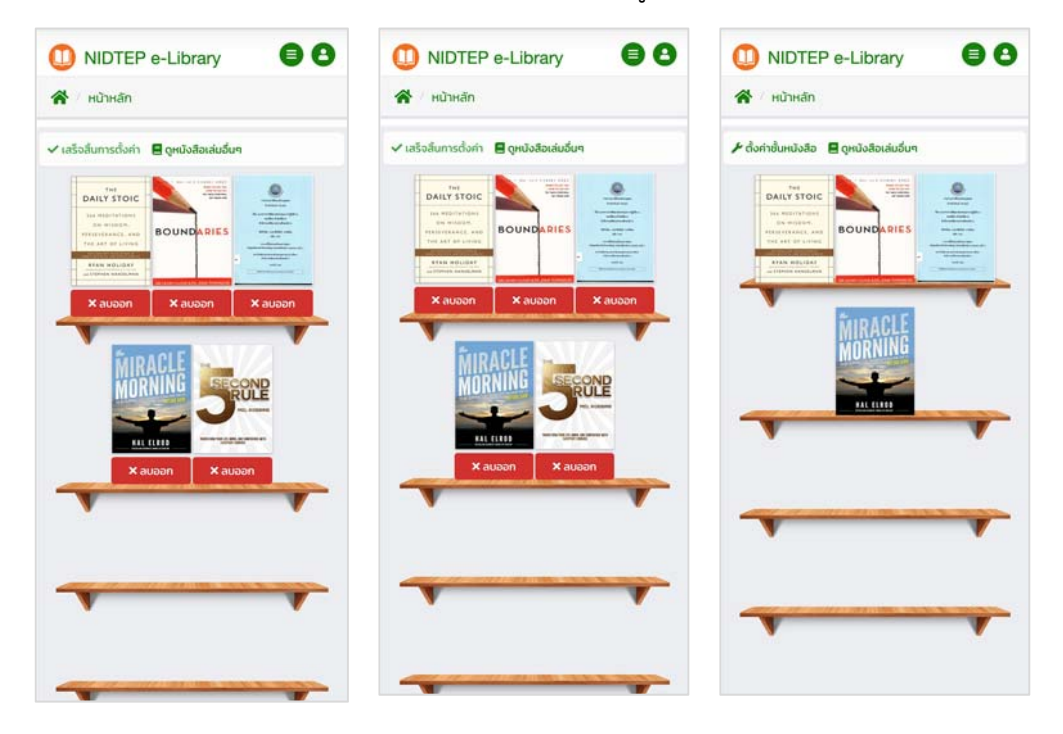

2.15 การอ่าน e-Book ในชั้นหนังสือ

ผู้ใช้งานสามารถเปิดอ่าน e-Book ในชั้นหนังสือได้ โดยการกดเลือกที่ e-Book ที่ต้องการ

ดังรูป

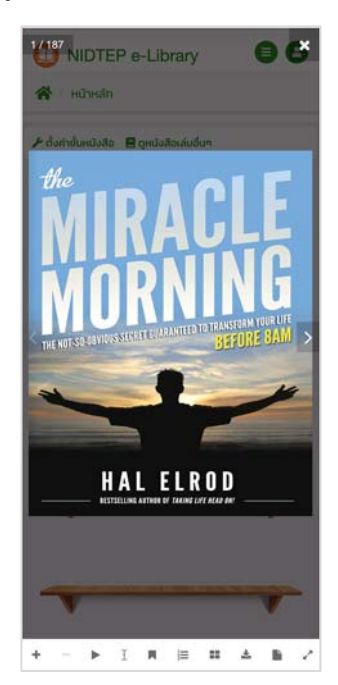

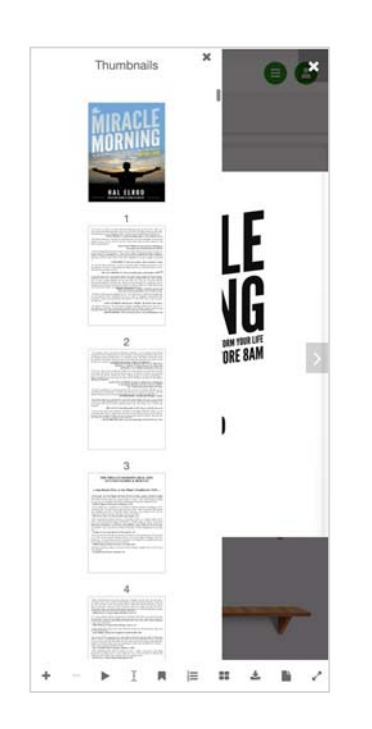

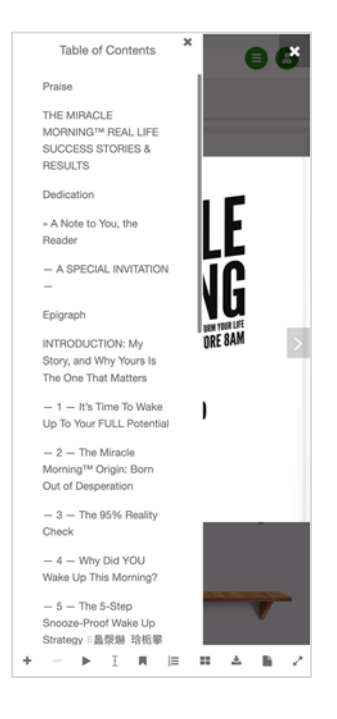

#### 2.16 การจองหนังสือ

ผู้ใช้งานสามารถจองหนังสือได้ โดยค้นหาหนังสือที่ต้องการ จากนั้นกดปุ่มจองคิวยืมหนังสือ

ดังรูป

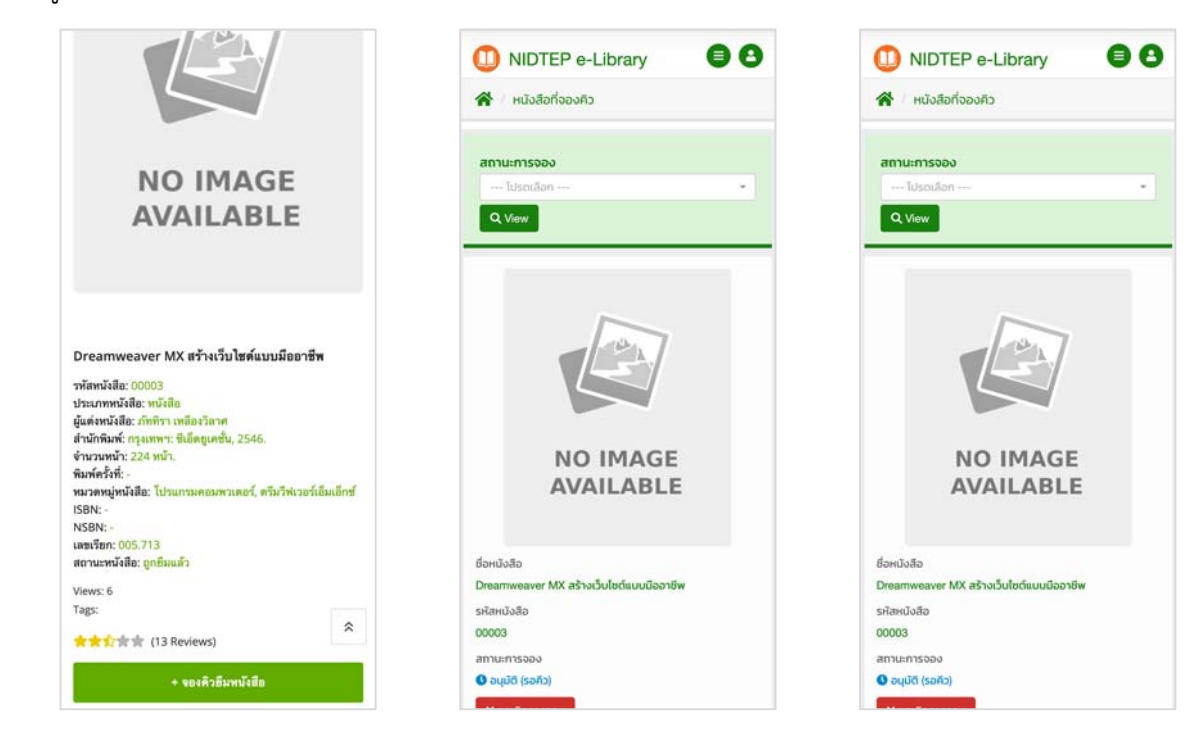

#### 2.17 การดูหนังสือที่ยืม

ผู้ใช้งานสามารถดูหนังสือที่ยืมได้ โดยไปที่เมนูหนังสือที่ยืม โดยระบบจะแสดงหน้าจอ รายการหนังสือที่ยืมไว้ ดังรูป

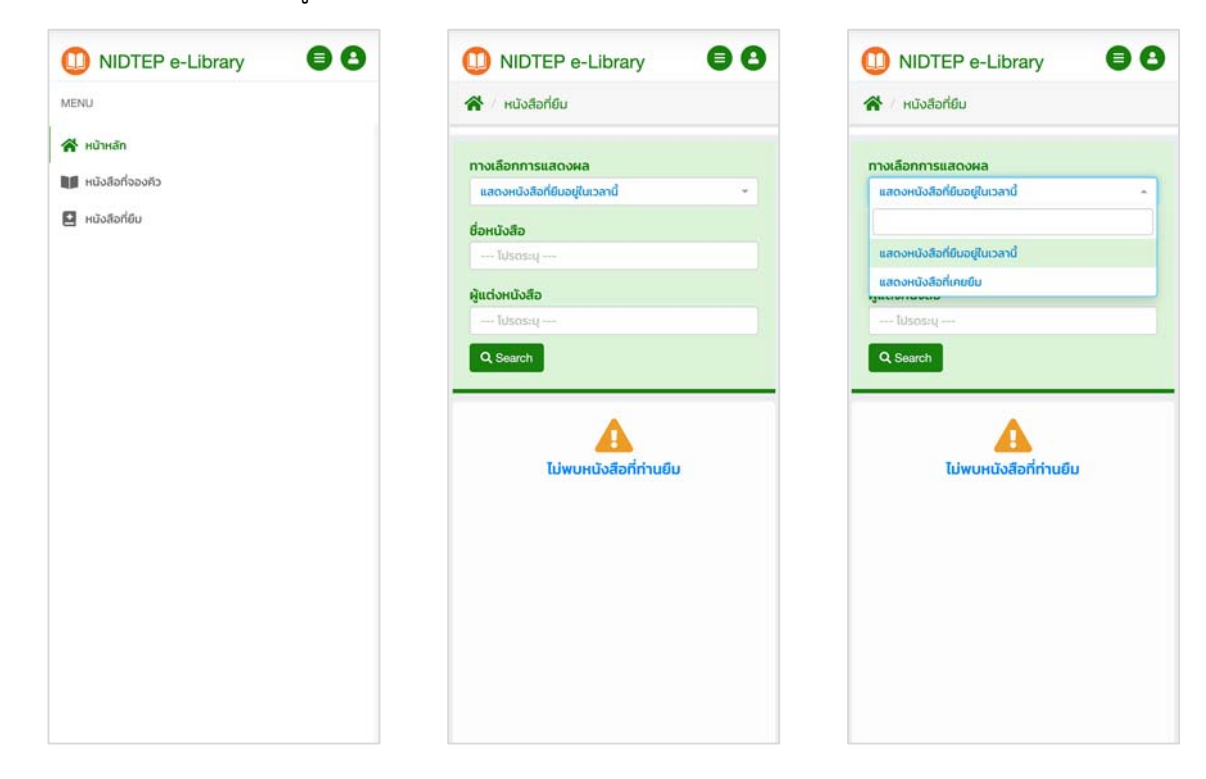

#### 3. การเข้าใช้งานระบบห้องสมุดอัตโนมัติ สคบศ. โดยผ่านทาง Mobile Application

ผู้ใช้งานที่ใช้โทรศัพท์มือถือ iPhone และ Android สามารถ Download Mobile Application จาก Apple Appstore และ Google Play Store เพื่อติดตั้งใช้งานบนโทรศัพท์มือถือของตนเองได้ โดยการ ใช้งาน Mobile Application นั้น จะมีขั้นตอนและหน้าจอในการทำงานเหมือนกันกับการใช้งานผ่าน Mobile Web Application ในข้อที่ 2

โดยตัวอย่างหน้าจอของ Mobile Application ทั้ง iPhone และ Android มีดังนี้

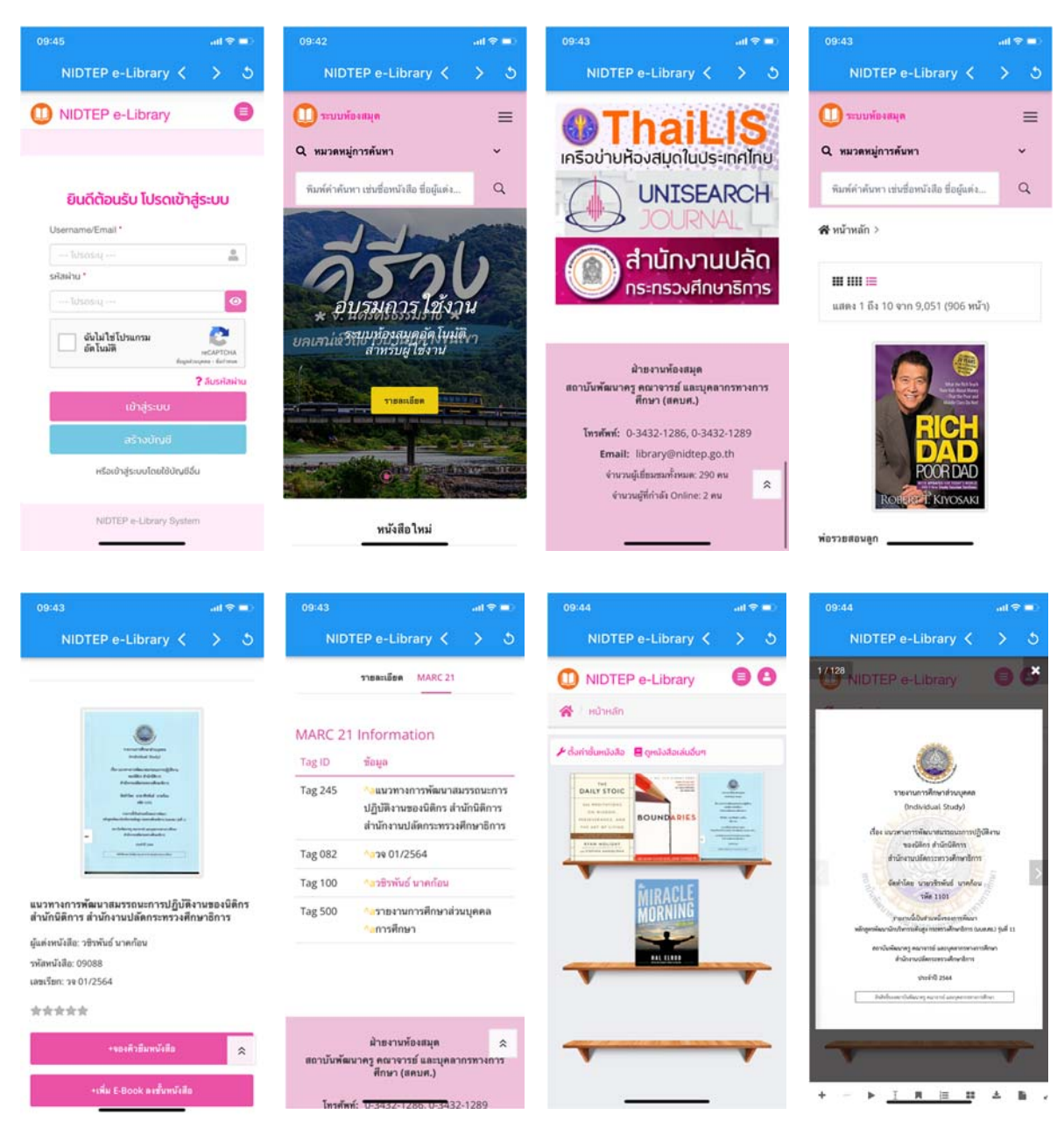

#### 3.1 มือถือ iPhone

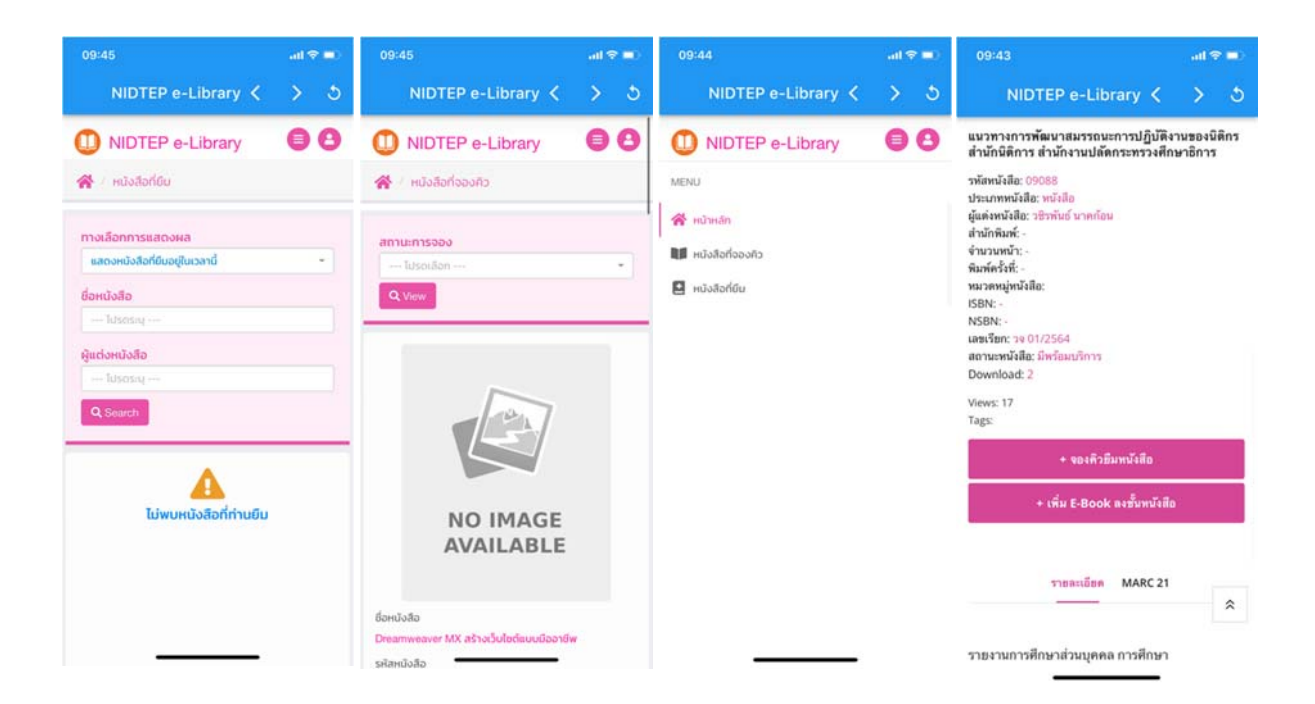

#### 3.2 มือถือ Android

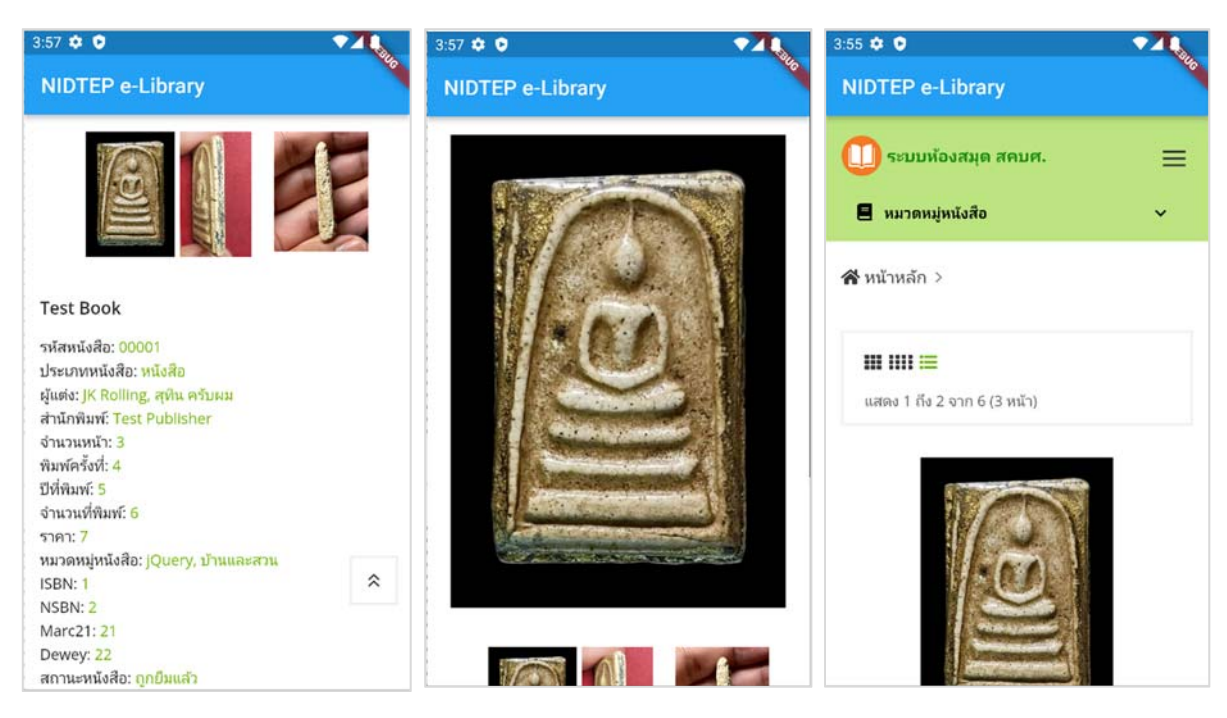

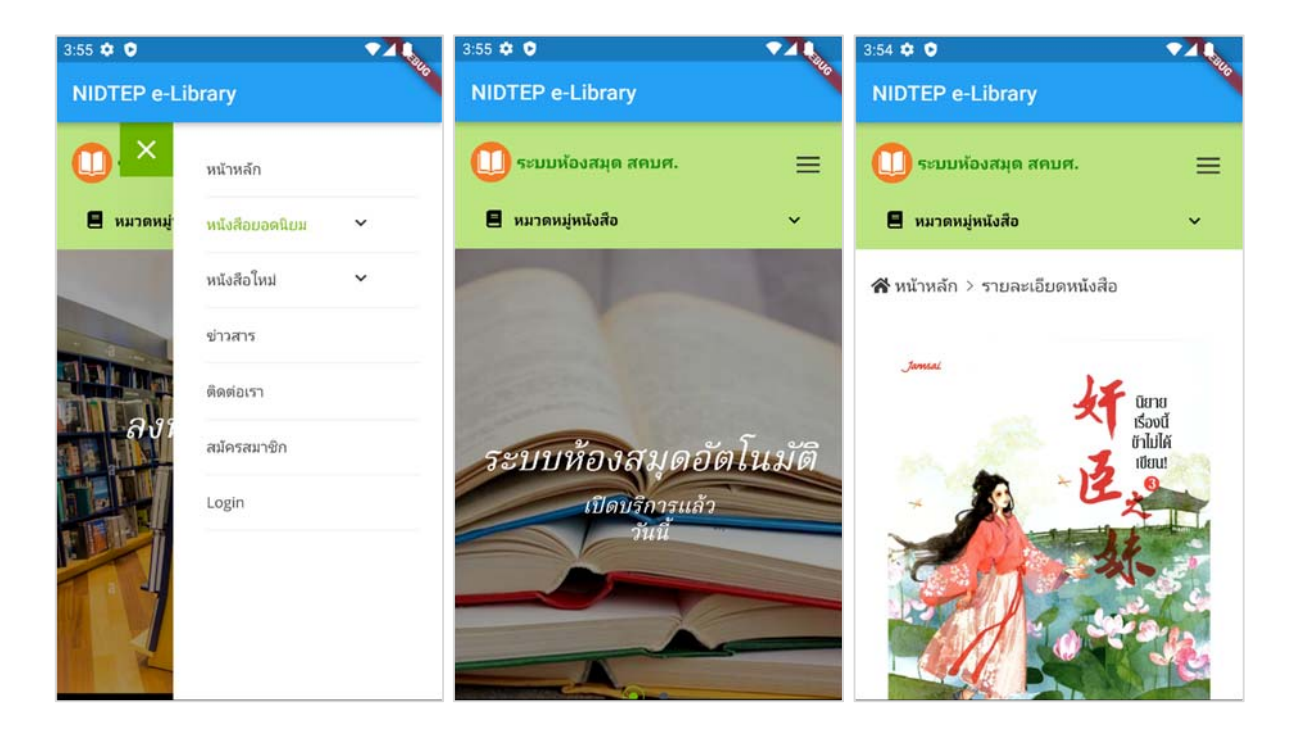

ข้อมูลอ้างอิงจาก บริษัท อันบั๊ก โซลูชั่น จำกัด (Unbug Solution Co., Ltd.) โครงการเพิ่มประสิทธิภาพการให้บริการระบบงานห้องสมุดอัตโนมัติ ของ สคบศ.